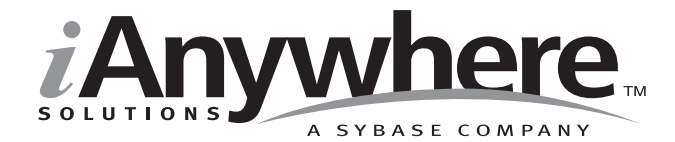

# UltraLite<sup>™</sup> for MobileVB User's Guide

Last modified: October 2002 Part Number: 36292-01-0802-01 Copyright © 1989-2002 Sybase, Inc. Portions copyright © 2001-2002 iAnywhere Solutions, Inc. All rights reserved.

No part of this publication may be reproduced, transmitted, or translated in any form or by any means, electronic, mechanical, manual, optical, or otherwise, without the prior written permission of iAnywhere Solutions, Inc. iAnywhere Solutions, Inc. is a subsidiary of Sybase, Inc.

Sybase, SYBASE (logo), AccelaTrade, ADA Workbench, Adaptable Windowing Environment, Adaptive Component Architecture, Adaptive Server, Adaptive Server Anywhere, Adaptive Server Enterprise, Adaptive Server Enterprise Monitor, Adaptive Server Enterprise Replication, Adaptive Server Everywhere, Adaptive Server IQ, Adaptive Warehouse, AnswerBase, Anywhere Studio, Application Manager, AppModeler, APT Workbench, APT-Build, APT-Edit, APT-Execute, APT-FORMS, APT-Library, APT-Translator, ASEP, Backup Server, BavCam, Bit-Wise, BizTracker, Certified PowerBuilder Developer, Certified SYBASE Professional, Certified SYBASE Professional (logo), ClearConnect, Client Services, Client-Library, CodeBank, Column Design, ComponentPack, Connection Manager, Convoy/DM, Copernicus, CSP, Data Pipeline, Data Workbench, DataArchitect, Database Analyzer, DataExpress, DataServer, DataWindow, DB-Library, dbQueue, Developers Workbench, Direct Connect Anywhere, DirectConnect, Distribution Director, Dynamo, e-ADK, E-Anywhere, e-Biz Integrator, E-Whatever, EC-GATEWAY, ECMAP, ECRTP, eFulfillment Accelerator, Electronic Case Management, Embedded SQL, EMS, Enterprise Application Studio, Enterprise Client/Server, Enterprise Connect, Enterprise Data Studio, Enterprise Manager, Enterprise SQL Server Manager, Enterprise Work Architecture, Enterprise Work Designer, Enterprise Work Modeler, eProcurement Accelerator, eremote, Everything Works Better When Everything Works Together, EWA, Financial Fusion, Financial Fusion Server, First Impression, Formula One, Gateway Manager, GeoPoint, iAnywhere, iAnywhere Solutions, ImpactNow, Industry Warehouse Studio, InfoMaker, Information Anywhere, Information Everywhere, InformationConnect, InstaHelp, Intellidex, InternetBuilder, iremote, iScript, Jaguar CTS, jConnect for JDBC, KnowledgeBase, Logical Memory Manager, MainframeConnect, Maintenance Express, MAP, MDI Access Server, MDI Database Gateway, media.splash, MetaWorks, MethodSet, ML Ouery, MobiCATS, MySupport, Net-Gateway, Net-Library, New Era of Networks, Next Generation Learning, Next Generation Learning Studio, O DEVICE, OASIS, OASIS (logo), ObjectConnect, ObjectCycle, OmniConnect, OmniSQL Access Module, OmniSQL Toolkit, Open Biz, Open Business Interchange, Open Client, Open Client/Server, Open Client/Server Interfaces, Open ClientConnect, Open Gateway, Open Server, Open ServerConnect, Open Solutions, Optima++, Partnerships that Work, PB-Gen, PC APT Execute, PC DB-Net, PC Net Library, PhysicalArchitect, Pocket PowerBuilder, PocketBuilder, Power Through Knowledge, Power++, power.stop, PowerAMC, PowerBuilder, PowerBuilder Foundation Class Library, PowerDesigner, PowerDimensions, PowerDynamo, Powering the New Economy, PowerJ, PowerScript, PowerSite, PowerSocket, Powersoft, Powersoft Portfolio, Powersoft Professional, PowerStage, PowerStudio, PowerTips, PowerWare Desktop, PowerWare Enterprise, ProcessAnalyst, Rapport, Relational Beans, Replication Agent, Replication Driver, Replication Server, Replication Server Manager, Replication Toolkit, Report Workbench, Report-Execute, Resource Manager, RW-DisplayLib, RW-Library, S Designor, S-Designor, S.W.I.F.T. Message Format Libraries, SAFE, SAFE/PRO, SDF, Secure SQL Server, Secure SQL Toolset, Security Guardian, SKILS, smart.partners, smart.parts, smart.script, SOL Advantage, SOL Anywhere, SOL Anywhere Studio, SOL Code Checker, SOL Debug, SOL Edit, SOL Edit/TPU, SOL Everywhere, SQL Modeler, SQL Remote, SQL Server, SQL Server Manager, SQL Server SNMP SubAgent, SQL Server/CFT, SQL Server/DBM, SQL SMART, SQL Station, SQL Toolset, SQLJ, Stage III Engineering, Startup.Com, STEP, SupportNow, Sybase Central, Sybase Client/Server Interfaces, Sybase Development Framework, Sybase Financial Server, Sybase Gateways, Sybase Learning Connection, Sybase MPP, Sybase SQL Desktop, Sybase SQL Lifecycle, Sybase SQL Workgroup, Sybase Synergy Program, Sybase User Workbench, Sybase Virtual Server Architecture, SybaseWare, Svber Financial, SvberAssist, SvbMD, SvBooks, System 10, System 11, System XI (logo), SystemTools, Tabular Data Stream, The Enterprise Client/Server Company, The Extensible Software Platform, The Future Is Wide Open, The Learning Connection, The Model For Client/Server Solutions, The Online Information Center, The Power of One, TradeForce, Transact-SOL, Translation Toolkit, Turning Imagination Into Reality, UltraLite, UNIBOM, Unilib, Uninull, Unisep, Unistring, URK Runtime Kit for UniCode, Viewer, Visual Components, VisualSpeller, VisualWriter, VQL, Warehouse Control Center, Warehouse Studio, Warehouse WORKS, WarehouseArchitect, Watcom, Watcom SQL, Watcom SQL Server, Web Deployment Kit, Web.PB, Web.SQL, WebSights, WebViewer, WorkGroup SQL Server, XA-Library, XA-Server, and XP Server are trademarks of Sybase, Inc. or its subsidiaries.

Certicom, MobileTrust, and SSL Plus are trademarks and Security Builder is a registered trademark of Certicom Corp. Copyright © 1997–2000 Certicom Corp. Portions are Copyright © 1997–1998, Consensus Development Corporation, a wholly owned subsidiary of Certicom Corp. All rights reserved. Contains an implementation of NR signatures, licensed under U.S. patent 5,600,725. Protected by U.S. patents 5,787,028; 4,745,568; 5,761,305. Patents pending.

All other trademarks are property of their respective owners.

Last modified October 2002. Part number 36292-01-0802-01.

# Contents

|   | About This Manual                                    | v       |
|---|------------------------------------------------------|---------|
|   | The UltraLite sample database                        | vi      |
|   | Finding out more and providing feedback              | vii     |
| 1 | Introduction to UltraLite for MobileVB               | 1       |
|   | UltraLite for MobileVB features                      | 2       |
|   | System requirements and supported platforms          | 3       |
|   | UltraLite for MobileVB architecture                  | 5       |
| 2 | Tutorial: An UltraLite for MobileVB Application for  | Palm OS |
|   |                                                      | 7       |
|   | Introduction                                         | 8       |
|   | Lesson T. Create a project prohitecture              | 9       |
|   | Lesson 2: Create a form interface                    | 13      |
|   | Lesson 4: Write connection synchronization and       | 15      |
|   | table code                                           | 15      |
|   | Lesson 5. Deploy the application to a device         | 24      |
|   | Summary                                              | 25      |
| 3 | Tutorial: An Ultral ite for MobileVB Application for |         |
| • | PocketPC                                             | 27      |
|   | Introduction                                         |         |
|   | Lesson 1: Create a database schema                   |         |
|   | Lesson 2: Create a project architecture              |         |
|   | Lesson 3: Create a form interface                    |         |
|   | Lesson 4: Write connection, synchronization, and     |         |
|   | table code                                           | 34      |
|   | Lesson 5: Deploying the application to a device      | 43      |
|   | Summary                                              | 44      |
| 4 | Understanding UltraLite for MobileVB Developme       | nt 45   |
|   | Connecting to the UltraLite database                 |         |
|   | Accessing and manipulating data                      | 49      |

| Accessing schema information |  |
|------------------------------|--|
| Error handling               |  |
| Synchronization              |  |

| API Reference              | 59  |
|----------------------------|-----|
| ULAuthStatusCode constants | 60  |
| ULColumn class             | 61  |
| ULColumnSchema class       | 66  |
| ULConnection class         | 67  |
| ULDatabaseManager class    | 74  |
| ULDatabaseSchema class     | 77  |
| ULIndexSchema class        | 80  |
| ULPublicationSchema class  |     |
| ULSQLCode enum             |     |
| ULSQLType enum             |     |
| ULStreamErrorCode enum     |     |
| ULStreamErrorContext enum  |     |
| ULStreamErrorID enum       | 91  |
| ULStreamType enum          |     |
| ULSyncParms class          |     |
| ULSyncResult class         |     |
| ULSyncState                |     |
| ULTable class              |     |
| ULTableSchema class        | 106 |
|                            |     |

| Index 1 | 109 |
|---------|-----|
|---------|-----|

# **About This Manual**

| Subject  | This manual describes UltraLite for MobileVB, which is part of the UltraLite Component Suite. With UltraLite for MobileVB you can develop and deploy database applications to handheld, mobile, or embedded devices, including devices running the Palm Computing Platform and Windows CE. |
|----------|----------------------------------------------------------------------------------------------------|
| Audience | This manual is intended for MobileVB application developers who wish to take advantage of the performance, resource efficiency, robustness, and security of an UltraLite relational database for data storage and synchronization.                                                         |

## The UltraLite sample database

Some of the examples in the MobiLink and UltraLite documentation use the UltraLite sample database.

The UltraLite sample database schema is held in a file named *custdb.xml*, and is located in the *Samples\UltraLiteForMobileVB\CustDB* subdirectory of your SQL Anywhere directory. A complete application built on this database is also supplied as *Samples\UltraLiteFor MobileVB\CustDB\custdb.vbg*.

The sample database is a sales-status database for a hardware supplier. It holds customer, product, and sales force information for the supplier.

The following figure shows the tables in the CustDB database and how they are related to each other.

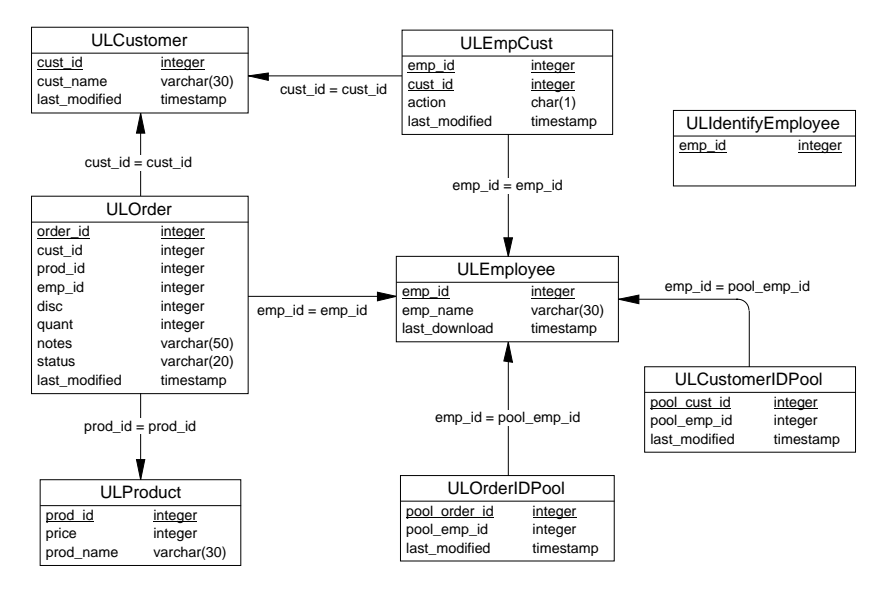

## Finding out more and providing feedback

We would like to receive your opinions, suggestions, and feedback on this documentation.

You can provide feedback on this documentation and on the software through a newsgroup. The newsgroup can be found on the *forums.sybase.com* news server as news://forums.sybase.com/sybase.public.sqlanywhere.ultralite.

#### Newsgroup disclaimer

iAnywhere Solutions has no obligation to provide solutions, information or ideas on its newsgroups, nor is iAnywhere Solutions obliged to provide anything other than a systems operator to monitor the service and insure its operation and availability.

iAnywhere Solutions Technical Advisors as well as other staff assist on the newsgroup service when they have time available. They offer their help on a volunteer basis and may not be available on a regular basis to provide solutions and information. Their ability to help is based on their workload.

## CHAPTER 1 Introduction to UltraLite for MobileVB

| About this chapter | This chapter introduces you to UltraLite for MobileVB features, platforms, architecture, and functionality. It assumes that you are familiar with the UltraLite Component Suite, as described in "Introduction to the UltraLite Component Suite" on page 1 of the book <i>UltraLite Foundations</i> . |      |
|--------------------|----------------------------------------------------------------------------------------------------|------|
| Contents           | Торіс                                                                                                    | Page |
|                    | UltraLite for MobileVB features                                                                                                    | 2    |
|                    | System requirements and supported platforms                                                                                                    | 3    |
|                    | UltraLite for MobileVB architecture                                                                                                    | 5    |

## **UltraLite for MobileVB features**

UltraLite for MobileVB is a member of the UltraLite Component Suite. It provides the following benefits for developers targeting small devices:

- a robust relational database store
- synchronization
- application development using the AppForge MobileVB development tools
- deployment on the Palm OS and Windows CE platforms.

 $\Leftrightarrow$  For more information on the features and benefits of the UltraLite Component Suite, see "Introduction to the UltraLite Component Suite" on page 2 of the book *UltraLite Foundations*.

# System requirements and supported platforms

Platform support for UltraLite is of the following kinds:

- **Target platforms** The **target platform** is the device and operating system on which you deploy your finished UltraLite application.
- **Development platforms** For each target platform, you develop your applications using a particular development tool and operating system. The tool and operating system comprise the **development platform**.

|                          | AppForge Booster<br>To develop applications using the UltraLite for AppForge MobileVB<br>component, you will need the AppForge Booster. If you are missing<br>Booster, you can get it from http://www.appforge.com/booster.html.                                                                                       |
|--------------------------|----------------------------------------------------------------------------------------------------|
| Development<br>platforms | <ul> <li>To develop applications using UltraLite for MobileVB, you require</li> <li>Microsoft Windows NT/2000/XP</li> <li>Microsoft Visual Basic 6</li> </ul>                                                                                                    |
|                          | • AppForge 2.11 or AppForge MobileVB Version 3.0.                                                                                                    |
|                          | <b>Compatibility</b><br>If you are using versions of MobileVB earlier than 3.0 and are<br>developing for Windows CE on an ARM device, you must copy<br><i>ultralite\UltraLiteForMobileVB\ce\arm\ulmvb8.dll</i> under your<br>SQL Anywhere directory to the <i>\Program Files\AppForge</i> directory<br>on your device. |
| Target platforms         | UltraLite for MobileVB supports the following target platforms:                                                                                                    |
|                          | <ul> <li>Windows CE 3.0 and higher, with Pocket PC on the ARM and MIPS processors</li> </ul>                                                                                                    |
|                          | • Palm OS version 3.0 and higher                                                                                                    |

#### **SQL Anywhere Studio**

You can use SQL Anywhere Studio to add the following capabilities to your applications:

- **Synchronization** SQL Anywhere users can synchronize the data in UltraLite applications with a central database.
- **Reference database** SQL Anywhere users who wish to model an UltraLite database after an Adaptive Server Anywhere database, can use the *ulinit* command-line tool to generate an UltraLite schema file from an Adaptive Server Anywhere database.

## **UltraLite for MobileVB architecture**

UltraLite for MobileVB provides a database engine for the Palm Computing Platform and Windows CE. It provides a MobileVB ingot that exposes a set of objects for data manipulation using the UltraLite database.

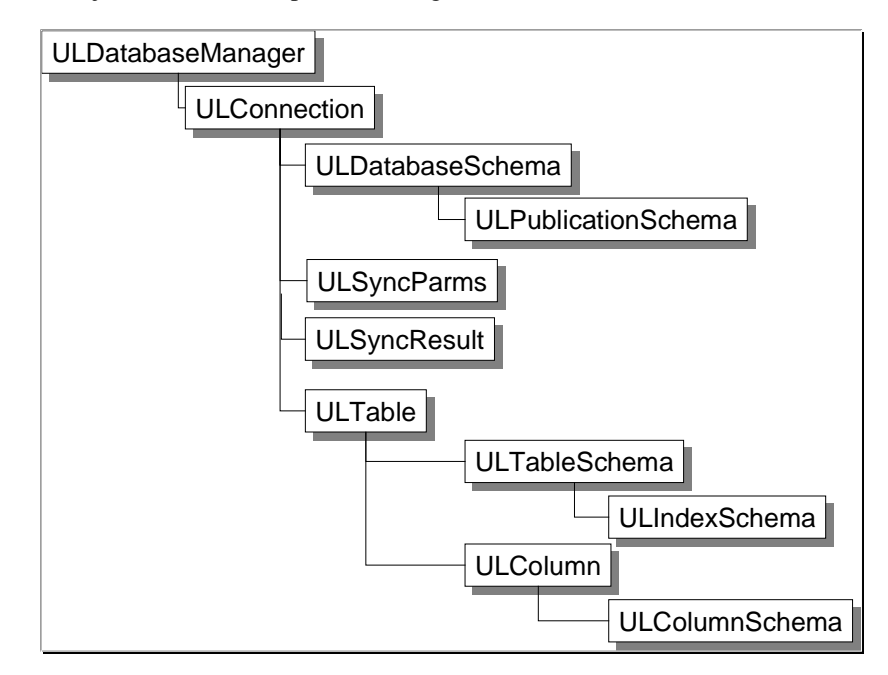

Notably, there is a set of high-level objects you should know about:

 ULDatabaseManager allows you to open connections and set an active listener. The ULDatabaseManager is the starting point for your MobileVB application because it is through this class that you first open a connection to database.

For more information on the ULDatabaseManager class, see "ULDatabaseManager class" on page 74.

• **ULConnection** represents a database connection, and governs transactions.

 $\mathcal{G}$  For more information on ULConnection, see "ULConnection class" on page 67.

• ULTable, ULColumn, and ULIndexSchema objects allow programmatic control over database tables, columns and indexes.

Ger For more information on the ULTable, ULColumn, and ULIndexSchema objects, see "ULTable class" on page 97, "ULColumn" on page 61, and "ULIndexSchema" on page 80.

• **Synchronization** objects allow you to control synchronization through the MobiLink synchronization server, providing you have the SQL Anywhere Studio suite.

 $\mathcal{GC}$  For more information on synchronization with MobiLink, see the MobiLink Synchronization Users Guide in the SQL Anywhere Studio.

# CHAPTER 2 Tutorial: An UltraLite for MobileVB Application for Palm OS

About this chapter

This chapter walks you through all the steps of building your first UltraLite for MobileVB application. The application synchronizes data with a database on your desktop computer.

Contents

| Торіс                                                       | Page |
|-------------------------------------------------------------|------|
| Introduction                                                | 8    |
| Lesson 1: Create a database schema                          | 9    |
| Lesson 2: Create a project architecture                     | 11   |
| Lesson 3: Create a form interface                           | 13   |
| Lesson 4: Write connection, synchronization, and table code | 15   |
| Lesson 5: Deploy the application to a device                | 24   |
| Summary                                                     | 25   |

## Introduction

|                                   | This tutorial walks you through building an UltraLite for MobileVB<br>application. At the end of the tutorial you will have an application and small<br>database on the Palm emulator that synchronizes with a larger database<br>running on your desktop machine. If you have a device set up to use TCP/IP,<br>you can also run the application on the device. |
|-----------------------------------|----------------------------------------------------------------------------------------------------|
| Timing                            | The tutorial takes about 50 minutes.                                                                                                    |
| Requirements,<br>competencies and | This tutorial assumes:                                                                                                    |
| experience                        | <ul> <li>you have MobileVB and Microsoft Visual Basic 6 installed on your<br/>system.</li> </ul>                                                                                                    |
|                                   | • you are familiar with MobileVB and Microsoft Visual Basic 6                                                                                                    |
|                                   | • you can write, test, and troubleshoot a Visual Basic 6 application                                                                                                    |
|                                   |                                                                                                    |

- you can add references and components as needed
- you can use the Visual Basic Object Browser and navigate the Visual Basic 6 environment

#### Note

You can perform most of this tutorial without SQL Anywhere Studio. The synchronization sections of the tutorial require SQL Anywhere Studio.

To develop applications using the UltraLite for AppForge MobileVB component, you will need the AppForge Booster. If you are missing Booster, you can get it from http://www.appforge.com/booster.html.

To complete the synchronization section of the tutorial requires that:

- you can create an ODBC data source
- you can use command line options and parameters
- you have knowledge of both the Sybase Central Adaptive Server ٠ Anywhere plug-in and the MobiLink synchronization plug-in

The goals for the tutorial are to gain competence and familiarity with the process of developing an UltraLite for MobileVB application.

Т

R С е

Goals

### Lesson 1: Create a database schema

A **schema** is a database definition without the data. You create an UltraLite schema file as a necessary first step to making an UltraLite database.

Ger For more information on UltraLite schemas, see "UltraLite for MobileVB architecture" on page 5.

When creating UltraLite schemas for a Palm device, the following information is necessary:

- A way to identify the database so an application can connect to it. This is done with the Palm creator ID.
- A way to identify the schema on the development machine so it can be copied to the device.
- A way to identify the schema on the device.

#### Create your schema file using the UltraLite Schema Painter

To complete this tutorial you need a directory to hold the files you create. This directory is assumed to be *C:\tutorial\mvb*. If you create your tutorial directory elsewhere, supply the path to your location instead of *c:\tutorial\mvb* throughout.

#### \* To create the schema file using the UltraLite Schema Painter:

1 Start the UltraLite Schema Painter:

Click Start≻Programs≻Sybase SQL Anywhere 8≻UltraLite ≻UltraLite Schema Painter.

- 2 Create a new schema file called *tutCustomer*.
  - Open the Tools folder and double-click Create UltraLite schema.
  - In the file dialog box, type c:\tutorial\mvb\tutCustomer.usm or Browse to the folder and enter tutCustomer.
  - Click OK to create the schema.
- 3 Create a table called *customer*.
  - Expand the *tutCustomer* item in the left pane of the UltraLite Schema Painter and select the *Tables* folder.
  - Open the Tables folder and double-click Add Table. The New Table dialog appears.

- Enter the name *customer*.
- In the New Table dialog, add columns with the following properties.

| Column<br>name | Data type<br>(Size) | Column Allows<br>NULL values? | Default value |
|----------------|---------------------|-------------------------------|---------------|
| Id             | integer             | No                            | autoincrement |
| Fname          | char (15)           | No                            | None          |
| Lname          | char (20)           | No                            | None          |
| City           | char (20)           | Yes                           | None          |
| Phone          | char (12)           | Yes                           | 555-1234      |

- Set *Id* as the primary key: Click Primary Key and add *Id* to the index, marking it as ascending.
- Check your work and click OK to complete the table definition and dismiss the New Table dialog.
- 4 Click File ► Save to save the *tutcustomer.usm* file.
- 5 Export a Palm schema file.
  - Right click on the database icon and select Export Schema for Palm from the popup menu.
  - Enter a Palm Creator ID of **Syb3**.

#### A note on Palm Creator ID's

A Palm creator ID is assigned to you by Palm. You can use Syb3 as your creator ID when you make sample applications for your own learning. However, when you create your commercial application, you should use your own creator ID.

- Leave the filename at its default setting to save the PDB file in your tutorial directory. Click OK.
- Exit the UltraLite Schema Painter

You have now defined the schema of your UltraLite database. Although this database contains only a single table, you can use many tables in UltraLite databases.

## Lesson 2: Create a project architecture

The tutorial assumes the folder *c:\tutorial\mvb*, the same one holding your schema file, is where you will store your application files.

The first step is to create an UltraLite for MobileVB project for your application. You can use a MobileVB project to get MobileVB controls that are suitable for small devices. On the Visual Basic toolbar on the left of the Visual Basic environment, MobileVB tools appear in addition to the standard Visual Basic tools.

#### \* To create an UltraLite for MobileVB reference:

- 1 Start MobileVB
  - Click Start Programs AppForge MobileVB Start MobileVB
- 2 Create a new project.
- 3 Choose a design target for your application. When asked for the Design Target, choose Palm OS.
- 4 Create a Visual Basic reference to the UltraLite for MobileVB component:
  - ◆ Click Project ➤ References
  - Check the box beside the item iAnywhere Solutions, UltraLite for MobileVB 8.0.
    - If the item does not appear, click Browse and go to the win32 subdirectory of your SQL Anywhere installation: UltraLite\UltraLiteforMobileVB\win32
    - Select the file *ulmvb8.dll* and click Open.
  - Click OK
- 5 Give the Project a name.
  - Click Project>MobileVBProject1 Properties
  - Under Project Name, type UltraLiteTutorial typed all as one word. This is the name of the application as it will appear on your device.
  - ♦ Click OK
- 6 Save the Project:
  - ◆ Choose File ➤ Save Project
  - For the Form filename, type c:\tutorial\mvb\MainForm.frm.
  - ♦ Click Save.

- For the Project filename, type
   c:\tutorial\mvb\UltraLiteTutorial.vbp.
- Click Save.

You are now ready to proceed to the next step in the tutorial.

## Lesson 3: Create a form interface

You are now ready to design your application form. The project should have a single form named Form1 displayed.

#### \* To add controls to your project:

1 Add the AppForge MobileVB controls and properties given in the table below to Form1:

| Туре      | Name        | Caption or text |
|-----------|-------------|-----------------|
| AFTextBox | txtfname    |                 |
| AFTextBox | txtlname    |                 |
| AFTextBox | txtcity     |                 |
| AFTextBox | txtphone    |                 |
| AFLabel   | lblID       |                 |
| AFButton  | btnInsert   | Insert          |
| AFButton  | btnUpdate   | Update          |
| AFButton  | btnDelete   | Delete          |
| AFButton  | btnNext     | Next            |
| AFButton  | btnPrevious | Previous        |
| AFButton  | btnSync     | Synchronize     |
| AFButton  | btnDone     | End             |

Your form should look like the figure below:

| 💐, Form1                              | ×            |
|---------------------------------------|--------------|
|                                       | Insert       |
|                                       | Update (     |
|                                       | Delete       |
| · · · · · · · · · · · · · · · · · · · | Next :       |
| · · · · · · · · · · · · · · · · · · · | Previous     |
|                                       | Synchronize) |
|                                       | End          |
|                                       |              |

- 2 Compile and validate the application.
  - ◆ Choose MobileVB ➤Compile and Validate.

# Lesson 4: Write connection, synchronization, and table code

The first step in developing your application is to write UltraLite code to connect to the database.

#### Write code for connecting to your database

In this application, you connect to the database in the Form Load event.

#### Write code to connect to the UltraLite database:

- 1 Declare the UltraLite objects you need.
  - Double click the form to open the Code window.
  - Enter the following code at the top of the form in the declarations area. This code declares the UltraLite objects you will need in this sample:

Public DatabaseMgr As New ULDatabaseManager Public Connection As ULConnection Public CustomerTable As ULTable

These variables will be used through the application. Note that the *DatabaseMgr* variable is also allocated as a new object. This is the only object that can be instantiated.

2 Add the code to connect to the database in the Form Load event.

The code below opens the connection to the database and if the database is new, it assigns a schema to it.

```
Sub Form_Load()
   Dim conn_parms As String
   Dim open_parms As String
   Dim schema_parms As String
   conn_parms = "uid=DBA;pwd=SQL"
    open_parms = conn_parms & ";" & _
      "PALM_DB=Syb3;" & _
      "FILE_NAME=c:\tutorial\mvb\tutCustomer.udb"
    schema_parms = open_parms & ";" & _
      "SCHEMA_FILE=c:\tutorial\mvb\tutCustomer.usm"
   On Error Resume Next
   Set Connection = _
       DatabaseMgr.OpenConnection(open_parms)
   If Err.Number = ULSQLCode.ulSQLE_NOERROR Then
       MsgBox "Connected to an existing database"
   ElseIf Err.Number = _
      ULSQLCode.ulSQLE_DATABASE_NOT_FOUND Then
       Err.Clear
       Set Connection = _
       DatabaseMgr.CreateDatabase(schema_parms)
       If Err.Number = ULSQLCode.ulSQLE_NOERROR _
       Then
           MsgBox "Connected to a new database"
       Else
           MsgBox Err.Description
       End If
   End If
End Sub
```

This code attempts to connect to an existing database. If the database does not exist, it creates a new database from the schema file and establishes a connection.

3 Write the code that ends the application and closes the connection when the End button is clicked:

```
Sub btnDone_Click()
Connection.Close
End
End Sub
```

- 4 Run the application in the development environment.
  - ◆ Choose Run ≻Start.
  - The first time you run the application, a message box is displayed with the message Connected to a new database. On subsequent runs the message is Connected to an existing database. The Form then loads.

• Click End to terminate the application.

You have now written a routine to establish a connection to a database. The next lesson describes how to access data.

Ger For more information, see "ULConnection class" on page 67.

#### Write code for data manipulation

The next step is to write code for data manipulation and navigation.

#### ✤ To open the table:

1 Write code that initializes the table and moves to the first row.

Add the following code to the Form\_Load routine, just before the End Sub instruction:

Set CustomerTable = Connection.GetTable("customer")
CustomerTable.Open
CustomerTable.MoveBeforeFirst
If Err.Number <> ULSQLCode.ulSQLE\_NOERROR Then
 MsgBox Err.Description
End If

This code assigns the CustomerTable variable and opens the table so data can be read or manipulated. The call to MoveBeforeFirst positions the application before the first row of data in the table - but note that it is not strictly speaking, required, because after you call open, you are already positioned before the first row. There are no rows in the table at the moment.

2 Create a new function called DisplayCurrentRow and implement it as shown below.

```
Private Sub DisplayCurrentRow()
    If CustomerTable.RowCount = 0 Then
        txtFname.Text = ""
        txtLname.Text = ""
        txtCity.Text = ""
        txtPhone.Text = ""
        lblID.Caption = ""
   Else
        lblID.Caption =
        CustomerTable.Column("Id").StringValue
        txtFname.Text = _
        CustomerTable.Column("Fname").StringValue
        txtLname.Text = _
        CustomerTable.Column("Lname").StringValue
        If CustomerTable.Column("City").IsNull Then
            txtCity.text=""
        Else
            txtCity.Text =
            CustomerTable.Column("City").StringValue
        End If
        txtPhone.Text = _
        CustomerTable.Column("Phone").StringValue
   End If
End Sub
```

If the table has no rows, the application displays empty controls. Otherwise, it displays the values stored in each of the columns of the current row of the database.

3 Call this function from the Form's Activate function.

```
Private Sub Form_Activate()
DisplayCurrentRow
End Sub
```

This call ensures the fields get updated when the application starts.

At this stage you may wish to run the application to check that you have entered the code correctly. As there are no rows in the table, the controls are all empty.

#### To insert rows into the table:

1 Implement the code for the Insert button.

Add the following routine to the form:

```
Private Sub btnInsert_Click()
    Dim fname As String
    Dim lname As String
    Dim city As String
    Dim phone As String
    fname = txtFname.Text
    lname = txtLname.Text
    city = txtCity.Text
    phone = txtPhone.Text
    On Error GoTo InsertError
    CustomerTable.InsertBegin
    CustomerTable.Column("Fname").StringValue = ____
         fname
    CustomerTable.Column("Lname").StringValue = _
         lname
    If Len(city) > 0 Then
        CustomerTable.Column("City").StringValue = ____
         citv
    End If
    If Len(phone) > 0 Then
       CustomerTable.Column("Phone").StringValue = _
       phone
    End If
    CustomerTable.Insert
    CustomerTable.MoveLast
    DisplayCurrentRow
    Exit Sub
InsertError:
    MsgBox "Error: " & CStr(Err.Description)
End Sub
```

The call to InsertBegin puts the application into insert mode and sets all the values in the row to their defaults (for example, the ID column receives the next autoincrement value). The column values are set and then the new row is inserted. Note that if an error occurs during the insert, a message box will display the error number.

2 Run the application.

After the initial message box, the form is displayed.

- Enter a first name of Jane in the top text box and a last name of Doe in the second.
- Click the Insert button. A row is added to the table with these values. The application moves to the last row of the table and displays the row. The label displays the autoincremented value of the ID column that UltraLite assigned to the row.

- Enter a first name of John in the top text box and a last name of Smith in the second.
- Click Insert to add this row to the table.
- Click End to end the program.

With two rows in the table, it is now time to implement the code to scroll through the rows and display each.

#### To move through the rows of the table:

1 Implement the code for the Next and Previous buttons:

Add the following routines to the form:

```
Private Sub btnNext_Click()
    If Not CustomerTable.MoveNext Then
        CustomerTable.MoveLast
    End If
    DisplayCurrentRow
End Sub
Private Sub btnPrevious_Click()
    If Not CustomerTable.MovePrevious Then
        CustomerTable.MoveFirst
    End If
    DisplayCurrentRow
End Sub
```

2 Run the application.

When the form is first displayed, the controls are empty as the current position is before the first row.

After the form is displayed, click Next and Previous to move through the rows of the table.

The next step is to modify the data in a row by updating or deleting it.

#### To update and delete rows in the table:

1 Implement the code for the Update button.

Add the following routine to the form:

Private Sub btnUpdate\_Click() Dim fname As String Dim lname As String Dim city As String Dim phone As String

```
fname = txtFname.Text
    lname = txtLname.Text
    city = txtCity.Text
    phone = txtPhone.Text
    On Error GoTo UpdateError
    CustomerTable.UpdateBegin
    CustomerTable.Column("Fname").StringValue = _
        fname
    CustomerTable.Column("Lname").StringValue = ____
        lname
    If Len(city) > 0 Then
        CustomerTable.Column("City").StringValue = _
        city
    Else
        CustomerTable.Column("City").SetNull
    End If
    If Len(phone) > 0 Then
       CustomerTable.Column("Phone").StringValue = _
        phone
    End If
    CustomerTable.Update
    DisplayCurrentRow
    Exit Sub
UpdateError:
    MsgBox "Error: " & CStr(Err.Description)
End Sub
```

The call to UpdateBegin puts the application into update mode. The column values are updated and then the row itself is updated with a call to Update.

2 Implement the code for the Delete button.

Add the following routine to the form:

```
Private Sub btnDelete_Click()
    If CustomerTable.RowCount = 0 Then
        Exit Sub
    End If
    CustomerTable.Delete
    CustomerTable.MoveRelative 0
    DisplayCurrentRow
End Sub
```

The call to Delete deletes the current row on which the application is positioned.

3 Run the application.

The data manipulation and display part of the application is now complete. Try inserting, updating, and deleting rows. Also, use the Next and Previous buttons to move through the rows. Check the label to see which row you are on.

#### Note

You can now run this application as a stand-alone application without SQL Anywhere Studio. If you wish to synchronize your UltraLite database with an Adaptive Server Anywhere database, please complete the next lesson in the tutorial.

#### Write code to synchronize

The final step is to write synchronization code. This step requires SQL Anywhere.

#### To write code for the synchronize button:

1 Implement the code for the Synchronize button.

Add the following routine to the form:

```
Private Sub btnSync_Click()
With Connection.SyncParms
.UserName = "afsample"
.Stream = ULStreamType.ulTCPIP
.Version = "ul_default"
.SendColumnNames = True
End With
Connection.Synchronize
DisplayCurrentRow
End Sub
```

The SyncParms object contains the synchronization parameters. For this simple example, we start MobiLink so that it will add new users. Also, we send the column names to MobiLink so it can generate proper upload and download scripts.

The code uses TCP/IP synchronization, and not HotSync synchronization. It works on a Palm OS device only as long as it is set up for TCP/IP synchronization.

2 From a command prompt, start the MobiLink synchronization server with the following command line:

dbmlsrv8 -c "dsn=ASA 8.0 Sample" -v+ -zu+ -za

The ASA 8.0 Sample database has a *Customer* table that matches the columns in the UltraLite database you have created. You can synchronize your UltraLite application with the ASA 8 Sample database.

The -zu+ and -za command line options provide automatic addition of users and generation of synchronization scripts. For more information on these options, see the *MobiLink Synchronization User's Guide*.

- 3 Start the UltraLite application.
- 4 Delete all the rows in your table.

Any rows in the table would be uploaded to the ASA 8.0 Sample database.

- 5 Synchronize your application.
  - Click the Synchronize button.

The MobiLink synchronization server window should scroll messages displaying the synchronization progress.

• When the synchronization is complete, click Next and Previous to move through the rows of the table.

## Lesson 5: Deploy the application to a device

Now that you are convinced the application runs properly, you can deploy it to the device.

#### \* To deploy to the Palm device:

- 1 Configure the application settings.
  - From the MobileVB menu, choose MobileVB Settings
  - In the dialog that appears, choose *Dependencies* in the left pane and click on the *User Dependencies* tab.
  - Click the Add button and select the c:\tutorial\mvb\tutCustomer.pdb file. This indicates to MobileVB that the file should be included in the deployment.
  - Choose the *Palm OS Settings* item in the left pane and enter Syb3 for the Creator ID. Select a valid HotSync name.
  - Click OK to close the dialog.
- 2 From the *MobileVB* menu, choose *Deploy to Device*, and make sure you select the *Palm OS* device. If a dialog appears asking if you want to save the project, choose Yes.
- 3 HotSync your device and make sure the application gets sent to the device. After the HotSync process is complete, your application files will be extracted on the device.
- 4 Click Home on the device and choose *UltraLiteTutorial*. You are now running your application.

# Summary

Learning accomplishments

Samples

During this tutorial, you:

- created a database schema
- created an UltraLite for MobileVB application
- synchronized a remote database with an Adaptive Server Anywhere consolidated database using UltraLite
- increased your familiarity with MobileVB for UltraLite as an integrated system
- gained competence with the process of developing an UltraLite for MobileVB application

For more code samples, see the following projects. Paths are relative to your SQL Anywhere installation:

- Samples\UltraLiteForMobileVB\custdb\custdb.vbg
- Samples\UltraLiteForMobileVB\grid\gridsample.vbg

Summary

# CHAPTER 3 Tutorial: An UltraLite for MobileVB Application for PocketPC

About this chapter

This chapter walks you through all the steps of building your first UltraLite for MobileVB application. The application synchronizes data with a database on your desktop computer.

Contents

| Торіс                                                       | Page |
|-------------------------------------------------------------|------|
| Introduction                                                | 28   |
| Lesson 1: Create a database schema                          | 29   |
| Lesson 2: Create a project architecture                     | 31   |
| Lesson 3: Create a form interface                           | 33   |
| Lesson 4: Write connection, synchronization, and table code | 34   |
| Lesson 5: Deploying the application to a device             | 43   |
| Summary                                                     | 44   |

## Introduction

This tutorial walks you through building an UltraLite for MobileVB application. At the end of the tutorial you will have an application and small database on your CE device that synchronizes with a larger database running on your desktop machine.

The tutorial takes about 50 minutes.

Timing

Competencies and experience

This tutorial assumes:

- you have MobileVB and Microsoft Visual Basic 6 installed on your system.
- you are familiar with MobileVB and Microsoft Visual Basic 6
  - you can write, test, and troubleshoot a Visual Basic 6 application
  - you can add references and components as needed
  - you can use the Visual Basic Object Browser and navigate the Visual Basic 6 environment

#### Note

You can perform most of this tutorial without SQL Anywhere Studio. The synchronization sections of the tutorial require SQL Anywhere Studio.

To develop applications using the UltraLite for AppForge MobileVB component, you will need the AppForge Booster. If you are missing Booster, you can get it from http://www.appforge.com/booster.html.

To complete the synchronization section of the tutorial requires that:

- you can create an ODBC data source
- you can use command line options and parameters
- you have knowledge of both the Sybase Central Adaptive Server Anywhere plug-in and the MobiLink synchronization plug-in

The goals for the tutorial are to gain competence and familiarity with the process of developing an UltraLite for MobileVB application.

Goals
### Lesson 1: Create a database schema

A **schema** is a database definition without the data. You create an UltraLite schema file as a necessary first step to making an UltraLite database.

For more information on UltraLite schemas, see "UltraLite for MobileVB architecture" on page 5.

When creating UltraLite schemas, the following information is necessary:

- A way to identify the schema on the development machine so it can be copied to the device.
- A way to identify the schema on the device.

### Create your schema file using the UltraLite Schema Painter

To complete this tutorial you need a directory to hold the files you create. This directory is assumed to be *C:\tutorial\mvb*. If you create your tutorial directory elsewhere, supply the path to your location instead of *c:\tutorial\mvb* throughout.

#### \* To create the schema file using the UltraLite Schema Painter:

1 Start the UltraLite Schema Painter:

Click Start ➤ Programs ➤ Sybase SQL Anywhere 8 ➤ UltraLite ➤ UltraLite Schema Painter.

- 2 Create a new schema file called *tutCustomer*.
  - Open the Tools folder and double-click Create UltraLite schema.
  - In the file dialog box, type c:\tutorial\mvb\tutCustomer.usm or Browse to the folder and enter tutCustomer.
  - Click OK to create the schema.
- 3 Create a table called *customer*.
  - Expand the *tutCustomer* item in the left pane of the UltraLite Schema Painter and select the *Tables* folder.
  - Open the Tables folder and double-click Add Table. The New Table dialog appears.
  - Enter the name *customer*.
  - In the New Table dialog, add columns with the following properties.

| Column<br>name | Data type<br>(Size) | Column Allows<br>NULL values? | Default value |
|----------------|---------------------|-------------------------------|---------------|
| Id             | integer             | No                            | autoincrement |
| Fname          | char (15)           | No                            | None          |
| Lname          | char (20)           | No                            | None          |
| City           | char (20)           | Yes                           | None          |
| Phone          | char (12)           | Yes                           | 555-1234      |

- Set *Id* as the primary key: Click Primary Key and add *Id* to the index, marking it as ascending.
- Check your work and click OK to complete the table definition and dismiss the New Table dialog.
- 4 Click File ► Save to save the *tutcustomer.usm* file.
  - Exit the UltraLite Schema Painter

You have now defined the schema of your UltraLite database. Although this database contains only a single table, you can use many tables in UltraLite databases.

# Lesson 2: Create a project architecture

The tutorial assumes the folder *c:\tutorial\mvb*, the same one holding your schema file, is where you will store your application files.

The first step is to create an UltraLite for MobileVB project for your application. You can use a MobileVB project to get MobileVB controls that are suitable for small devices. On the Visual Basic toolbar on the left of the Visual Basic environment, MobileVB tools appear in addition to the standard Visual Basic tools.

#### \* To create an UltraLite for MobileVB reference:

- 1 Start MobileVB
  - ◆ Click Start > Programs > AppForge Mobile VB > Start Mobile VB
- 2 Create a new project.
- 3 Choose a design target for your application. When asked for the Design Target, choose PocketPC.
- 4 Create a Visual Basic reference to the UltraLite for MobileVB component:
  - ◆ Click Project ➤ References
  - Check the box beside the item iAnywhere Solutions, UltraLite for MobileVB 8.0.
    - If the item does not appear, click Browse and go to the win32 subdirectory of your SQL Anywhere installation: UltraLite\UltraLiteforMobileVB\win32
    - Select the file *ulmvb8.dll* and click Open.
  - Click OK
- 5 Give the Project a name.
  - Click Project>MobileVBProject1 Properties
  - Under Project Name, type UltraLiteTutorial typed all as one word. This is the name of the application as it will appear on your device.
  - ♦ Click OK
- 6 Save the Project:
  - ◆ Choose File ➤ Save Project
  - For the Form filename, type c:\tutorial\mvb\MainForm.frm.
  - Click Save.

- For the Project filename, type
   c:\tutorial\mvb\UltraLiteTutorial.vbp.
- Click Save.

You are now ready to proceed to the next step in the tutorial.

# Lesson 3: Create a form interface

You are now ready to design your application form. The project should have a single form named Form1 displayed.

#### \* To add a controls to your project:

1 Add the AppForge MobileVB controls and properties given in the table below to Form1:

| Туре      | Name        | Caption or text |
|-----------|-------------|-----------------|
| AFTextBox | txtfname    |                 |
| AFTextBox | txtlname    |                 |
| AFTextBox | txtcity     |                 |
| AFTextBox | txtphone    |                 |
| AFLabel   | lblID       |                 |
| AFButton  | btnInsert   | Insert          |
| AFButton  | btnUpdate   | Update          |
| AFButton  | btnDelete   | Delete          |
| AFButton  | btnNext     | Next            |
| AFButton  | btnPrevious | Previous        |
| AFButton  | btnSync     | Synchronize     |
| AFButton  | btnDone     | End             |

- 2 Compile and validate the application.
  - ◆ Choose MobileVB ➤Compile and Validate.

# Lesson 4: Write connection, synchronization, and table code

The first step in developing your application is to write UltraLite code to connect to the database.

### Write code for connecting to your database

In this application, you connect to the database in the Form Load event.

#### Write code to connect to the UltraLite database:

- 1 Declare the UltraLite objects you need.
  - Double click the form to open the Code window.
  - Enter the following code at the top of the form in the declarations area. This code declares the UltraLite objects you will need in this sample:

Public DatabaseMgr As New ULDatabaseManager Public Connection As ULConnection Public CustomerTable As ULTable

These variables will be used through the application. Note that the *DatabaseMgr* variable is also allocated as a new object. This is the only object that can be instantiated.

2 Add the code to connect to the database in the Form Load event.

The code below opens the connection to the database and if the database is new, it assigns a schema to it.

```
Sub Form_Load()
    Dim conn_parms As String
    Dim open_parms As String
   Dim schema_parms As String
    conn_parms = "uid=DBA;pwd=SQL"
    open_parms = conn_parms
       "FILE_NAME=c:\tutorial\mvb\tutCustomer.udb"
    schema_parms = open_parms & ";" & _
       "SCHEMA_FILE=c:\tutorial\mvb\tutCustomer.usm"
    On Error Resume Next
    Set Connection = _
        DatabaseMgr.OpenConnection(open_parms)
    If Err.Number = ULSQLCode.ulSQLE_NOERROR Then
        MsgBox "Connected to an existing database"
    ElseIf Err.Number =
       ULSQLCode.ulSQLE_DATABASE_NOT_FOUND Then
        Err.Clear
        Set Connection = _
        DatabaseMgr.CreateDatabase(schema_parms)
        If Err.Number = ULSQLCode.ulSQLE_NOERROR _
        Then
            MsgBox "Connected to a new database"
        Else
            MsgBox Err.Description
        End If
    End If
End Sub
```

This code attempts to connect to an existing database. If the database does not exist, it creates a new database from the schema file and establishes a connection.

3 Write the code that ends the application and closes the connection when the End button is clicked:

```
Sub btnDone_Click()
Connection.Close
End
End Sub
```

- 4 Run the application in the development environment.
  - ◆ Choose Run ≻Start.
  - The first time you run the application, a message box is displayed with the message Connected to a new database. On subsequent runs the message is Connected to an existing database. The Form then loads.
  - Click End to terminate the application.

You have now written a routine to establish a connection to a database. The next lesson describes how to access data.

Ger For more information, see "ULConnection class" on page 67.

### Write code for data manipulation

The next step is to write code for data manipulation and navigation.

#### To open the table:

1 Write code that initializes the table and moves to the first row.

Add the following code to the Form\_Load routine, just before the End Sub instruction:

This code assigns the CustomerTable variable and opens the table so data can be read or manipulated. The call to MoveBeforeFirst positions the application before the first row of data in the table - but note that it is not strictly speaking, required, because after you call open, you are already positioned before the first row. There are no rows in the table at the moment.

2 Create a new function called DisplayCurrentRow and implement it as shown below.

```
Private Sub DisplayCurrentRow()
    If CustomerTable.RowCount = 0 Then
        txtFname.Text = ""
        txtLname.Text = ""
        txtCity.Text = ""
        txtPhone.Text = ""
        lblID.Caption = ""
    Else
        lblID.Caption =
        CustomerTable.Column("Id").StringValue
        txtFname.Text =
        CustomerTable.Column("Fname").StringValue
        txtLname.Text = ____
        CustomerTable.Column("Lname").StringValue
        If CustomerTable.Column ("City").IsNull Then
            txtCity.text=""
        Else
            txtCity.Text =
            CustomerTable.Column("City").StringValue
        End If
        txtPhone.Text = _
        CustomerTable.Column("Phone").StringValue
    End If
End Sub
```

If the table has no rows, the application displays empty controls. Otherwise, it displays the values stored in each of the columns of the current row of the database.

3 Call this function from the Form's Activate function.

```
Private Sub Form_Activate()
DisplayCurrentRow
End Sub
```

This call ensures the fields get updated when the application starts.

At this stage you may wish to run the application to check that you have entered the code correctly. As there are no rows in the table, the controls are all empty.

#### To insert rows into the table:

1 Implement the code for the Insert button.

Add the following routine to the form:

```
Private Sub btnInsert_Click()
    Dim fname As String
    Dim lname As String
    Dim city As String
    Dim phone As String
    fname = txtFname.Text
    lname = txtLname.Text
    city = txtCity.Text
    phone = txtPhone.Text
    On Error GoTo InsertError
    CustomerTable.InsertBegin
    CustomerTable.Column("Fname").StringValue = ____
         fname
    CustomerTable.Column("Lname").StringValue = _
         lname
    If Len(city) > 0 Then
        CustomerTable.Column("City").StringValue = ____
         city
    End If
    If Len(phone) > 0 Then
       CustomerTable.Column("Phone").StringValue = _
       phone
    End If
    CustomerTable.Insert
    CustomerTable.MoveLast
    DisplayCurrentRow
    Exit Sub
InsertError:
    MsgBox "Error: " & CStr(Err.Description)
End Sub
```

The call to InsertBegin puts the application into insert mode and sets all the values in the row to their defaults (for example, the ID column receives the next autoincrement value). The column values are set and then the new row is inserted. Note that if an error occurs during the insert, a message box will display the error number.

2 Run the application.

After the initial message box, the form is displayed.

- Enter a first name of Jane in the top text box and a last name of Doe in the second.
- Click the Insert button. A row is added to the table with these values. The application moves to the last row of the table and displays the row. The label displays the autoincremented value of the ID column that UltraLite assigned to the row.

- Enter a first name of John in the top text box and a last name of Smith in the second.
- Click Insert to add this row to the table.
- Click End to end the program.

With two rows in the table, it is now time to implement the code to scroll through the rows and display each.

#### To move through the rows of the table:

1 Implement the code for the Next and Previous buttons:

Add the following routines to the form:

```
Private Sub btnNext_Click()
    If Not CustomerTable.MoveNext Then
        CustomerTable.MoveLast
    End If
    DisplayCurrentRow
End Sub
Private Sub btnPrevious_Click()
    If Not CustomerTable.MovePrevious Then
        CustomerTable.MoveFirst
    End If
    DisplayCurrentRow
End Sub
```

2 Run the application.

When the form is first displayed, the controls are empty as the current position is before the first row.

After the form is displayed, click Next and Previous to move through the rows of the table.

The next step is to modify the data in a row by updating or deleting it.

#### \* To update and delete rows in the table:

1 Implement the code for the Update button.

Add the following routine to the form:

Private Sub btnUpdate\_Click() Dim fname As String Dim lname As String Dim city As String Dim phone As String

```
fname = txtFname.Text
    lname = txtLname.Text
    city = txtCity.Text
    phone = txtPhone.Text
    On Error GoTo UpdateError
    CustomerTable.UpdateBegin
    CustomerTable.Column("Fname").StringValue = _
        fname
    CustomerTable.Column("Lname").StringValue = ____
        lname
    If Len(city) > 0 Then
        CustomerTable.Column("City").StringValue = _
        city
    Else
        CustomerTable.Column("City").SetNull
    End If
    If Len(phone) > 0 Then
       CustomerTable.Column("Phone").StringValue = _
        phone
    End If
    CustomerTable.Update
    DisplayCurrentRow
    Exit Sub
UpdateError:
    MsgBox "Error: " & CStr(Err.Description)
End Sub
```

The call to UpdateBegin puts the application into update mode. The column values are updated and then the row itself is updated with a call to Update.

2 Implement the code for the Delete button.

Add the following routine to the form:

```
Private Sub btnDelete_Click()
    If CustomerTable.RowCount = 0 Then
        Exit Sub
    End If
    CustomerTable.Delete
    CustomerTable.MoveRelative 0
    DisplayCurrentRow
End Sub
```

The call to Delete deletes the current row on which the application is positioned.

3 Run the application.

The data manipulation and display part of the application is now complete. Try inserting, updating, and deleting rows. Also, use the Next and Previous buttons to move through the rows. Check the label to see which row you are on.

#### Note

You can now run this application as a stand-alone application without SQL Anywhere Studio. If you wish to synchronize your UltraLite database with an Adaptive Server Anywhere database, please complete the next lesson in the tutorial.

### Write code to synchronize

The final step is to write synchronization code. This step requires SQL Anywhere.

#### To write code for the synchronize button:

1 Implement the code for the Synchronize button.

Add the following routine to the form:

```
Private Sub btnSync_Click()
With Connection.SyncParms
.UserName = "afsample"
.Stream = ULStreamType.ulTCPIP
.Version = "ul_default"
.SendColumnNames = True
End With
Connection.Synchronize
DisplayCurrentRow
End Sub
```

The SyncParms object contains the synchronization parameters. For this simple example, we start MobiLink so that it will add new users. Also, we send the column names to MobiLink so it can generate proper upload and download scripts.

2 From a command prompt, start the MobiLink synchronization server with the following command line:

dbmlsrv8 -c "dsn=ASA 8.0 Sample" -v+ -zu+ -za

The ASA 8.0 Sample database has a *Customer* table that matches the columns in the UltraLite database you have created. You can synchronize your UltraLite application with the ASA 8 Sample database.

The -zu+ and -za command line options provide automatic addition of users and generation of synchronization scripts. For more information on these options, see the *MobiLink Synchronization User's Guide*.

- 3 Start the UltraLite application.
- 4 Delete all the rows in your table.

Any rows in the table would be uploaded to the ASA 8.0 Sample database.

- 5 Synchronize your application.
  - Click the Synchronize button.

The MobiLink synchronization server window should scroll messages displaying the synchronization progress.

• When the synchronization is complete, click Next and Previous to move through the rows of the table.

# Lesson 5: Deploying the application to a device

Now that you are convinced the application runs properly, you can deploy it to the device.

#### \* To deploy to the PocketPC device:

- 1 Configure the application settings.
  - From the MobileVB menu, choose MobileVB Settings
  - In the dialog that appears, choose *Dependencies* in the left pane and click on the *User Dependencies* tab.
  - Click the Add button and select the c:\tutorial\mvb\tutCustomer.usm. This indicates to MobileVB that the file should be included in the deployment.
  - Choose the *PocketPC Settings* item in the left pane
  - Enter \*Tutorial\mvb* for the Device Installation Path.
  - Click OK to close the dialog.
- 2 From the *MobileVB* menu, choose *Deploy to Device*, and make sure you select the *PocketPC* device. If a dialog appears asking if you want to save the project, choose Yes.
- 3 If you are running a version of MobileVB that is older than 3.0, you will also need to copy the UltraLite control to the device. Copy from your desktop, the file SQL Anywhere\Ultralite\UltraLite\UltraLiteForMobileVB\ce\arm\ulmvb8.dll to your device \Program Files\AppForge. This step only needs to be performed once per device.
- 4 On your device, go to your Programs.
- 5 Choose *UltraLiteTutorialCE*. You are now running your application.

Samples

# Summary

Learning accomplishments

During this tutorial, you:

- created a database schema
- created an UltraLite for MobileVB application
- synchronized a remote database with an Adaptive Server Anywhere consolidated database using UltraLite
- increased your familiarity with MobileVB for UltraLite as an integrated system
- gained competence with the process of developing an UltraLite for MobileVB application

For more code samples, see the following project group. Paths are relative to your SQL Anywhere installation:

- ♦ Samples\UltraLiteForMobileVB\custdb\custdb.vbg
- ♦ Samples\UltraLiteForMobileVB\grid\gridsample.vbg

# CHAPTER 4 Understanding UltraLite for MobileVB Development

| About this chapter | This chapter describes how to develop applications with the UltraLite for MobileVB component. |      |  |
|--------------------|-----------------------------------------------------------------------------------------------|------|--|
| Contents           | Торіс                                                                                         | Page |  |
|                    | Connecting to the UltraLite database                                                          | 46   |  |
|                    | Accessing and manipulating data                                                               | 49   |  |
|                    | Accessing schema information                                                                  | 55   |  |
|                    | Error handling                                                                                | 56   |  |
|                    | Synchronization                                                                               | 57   |  |

# Connecting to the UltraLite database

Any UltraLite application must connect to its database before it can carry out any operation on the data, including applying a schema to the database.

### To connect to an UltraLite database:

1 Create a ULDatabaseManager object.

You should create only one ULDatabaseManager object per application. This object is at the root of the object hierarchy. For this reason, it is often best to declare the ULDatabaseManager object global to the application.

The following code creates a ULDatabaseManager object named dbMgr

Public dbMgr As ULDatabaseManager ... Set dbMgr = New ULDatabaseManager

2 Create and open a connection to the database.

The ULDatabaseManager CreateDatabase and OpenConnection methods are used to Create a database and Open a connection. Each takes a single string as its argument. The string is composed of a set of keyword-value pairs. A schema file must be specified for CreateDatabase and a database file must be specified for OpenConnection.

The following are mandatory connection parameters for CreateDatabase:

| Keyword     | Description                                                                                                    |
|-------------|----------------------------------------------------------------------------------------------------|
| schema_file | The path and filename of the UltraLite schema.<br>The default extension for UltraLite schema files<br>is <i>.usm.</i> SCHEMA_FILE is a required<br>parameter when using CreateDatabase on<br>Windows desktop operating systems.<br>CE_SCHEMA has precedence over<br>SCHEMA_FILE. Required for<br>CreateDatabase. |
| ce_schema   | The path and filename of the UltraLite schema<br>on Windows CE. The default extension for<br>UltraLite schema files is <i>.usm</i> . CE_SCHEMA<br>is a required parameter when using<br>CreateDatabase for CE.                                                                                                   |
| palm_schema | If using Palm, the name of the UltraLite schema<br>for Palm. PALM_SCHEMA is a required<br>parameter when using CreateDatabase on<br>Palm devices. The Palm file extension is . <i>pdb</i> .                                                                                                    |

For more information on connection parameters, see "Connection Parameters" on page 25 of the book *UltraLite Foundations*.

Most applications use a single connection to an UltraLite database, and keep the connection open all the time. For this reason, it is often best to declare the ULConnection object global to the application.

The following code opens a connection to an UltraLite database named *mydata.udb* (assuming the file exists).

```
Public conn As ULConnection
Dim conParms as String
Dim filePath as String
filepath="c:\tutorial"
conParms = "uid=dba;pwd=sql;dbf=" + filepath +
    "\mydata.udb"
Set conn = dbMgr.OpenConnection(conParms)
```

Properties of the ULConnection object govern global application behavior, including the following:

◆ Commit behavior By default, UltraLite applications are in AutoCommit mode. Each Insert, Update, or Delete statement is committed to the database immediately. You can also set ULConnection.AutoCommit to False to build transactions into your application.

Using the ULConnection object

 $\mathscr{G}$  For more information, see "Transaction processing in UltraLite" on page 54.

- User authentication You can change the user ID and password for the application from the default values of DBA and SQL by using the GrantConnectTo and RevokeConnectFrom methods.
- **Synchronization** A set of objects governing synchronization are accessed from the ULConnection object.
- **Tables** UltraLite tables are accessed using the ULConnection.GetTable method.

# Accessing and manipulating data

UltraLite applications access data in tables in a row-by-row fashion. This section covers the following topics:

- Scrolling through the rows of a table.
- Accessing the values of the current row.
- Using Find and Lookup methods to locate rows in a table.
- Inserting, deleting, and updating rows.

The section also provides a lower-level description of the way that UltraLite operates on the underlying data to help you understand how it handles transactions, and how changes are made to the data in your database.

### Data manipulation internals

UltraLite exposes the rows in a table to your application one at a time. The ULTable object has a current position, which may be on a row, before the first row, or after the last row of the table.

When your application changes its row (by a ULTable.MoveNext method or other method on the ULTable object) UltraLite makes a copy of the row in a buffer. Any operations using ULColumn properties to get or set values affect only the copy of data in this buffer. They do not affect the data in the database. For example, the following statement changes the value of the ID column in the buffer to 3.

```
TCustomer.GetColumn( "ID" ).IntegerValue = 3
```

Using UltraLite UltraLite uses the values in the buffer for a variety of purposes, depending on the kind of operation you are carrying out. UltraLite has four different modes of operation, in addition to a default mode, and in each mode the buffer is used for a different purpose.

- **Insert mode** The data in the buffer is added to the table as a new row when the ULTable.Insert method is called.
- **Update mode** The data in the buffer replaces the current row when the ULTable.Update method is called.
- **Find mode** The data in the buffer is used to locate rows when one of the ULTable.Find methods is called.
- **Lookup mode** The data in the buffer is used to locate rows when one of the ULTable.Lookup methods is called.

Whichever mode you are using, there is a similar sequence of operations:

1 Enter the mode.

The ULTable InsertBegin, UpdateBegin, FindBegin, and LookupBegin methods set UltraLite into the mode.

2 Set the values in the buffer.

Use the ULColumn object to set values in the buffer.

3 Carry out the operation.

Use a ULTable method such as Insert, Update, FindFirst, or LookupForward to carry out the operation, using the values in the buffer. In most cases the UltraLite mode is set back to the default method and you must enter a new mode before performing another data manipulation or searching operation. An exception is that Delete does not affect the Find mode.

### Scrolling through the rows of a table

The following code opens the *customer* table and scrolls through its rows, displaying a message box with the value of the *lname* column for each row.

```
Dim TCustomer as ULTable
Set TCustomer = Conn.GetTable("customer")
TCustomer.Open
TCustomer.MoveBeforeFirst
While TCustomer.MoveNext
    MsgBox TCustomer.GetColumn( "lname" ).StringValue
Wend
```

You expose the rows of the table to the application when you open the table object. By default, the rows are exposed in order by primary key value, but you can specify an index to access the rows in a particular order. The following code moves to the first row of the *customer* table as ordered by the *ix\_name* index.

```
Set TCustomer = Conn.GetTable("customer")
TCustomer.Open "ix_name"
TCustomer.MoveFirst
```

### Accessing the values of the current row

At any time, a ULTable object is positioned at one of the following positions:

• Before the first row of the table.

- On a row of the table.
- After the last row of the table.

If the ULTable object is positioned on a row, you can use the Column method together with a method appropriate for the data type of that column to access the value of that row. For example, the following expression represents the value of the *lname* column, as a character string:

```
TCustomer.Column( "lname" ).StringValue
```

The following expression represents the value of the ID column, an integer:

```
TCustomer.Column( "ID" ).IntegerValue
```

You can assign values to the properties even if you are before the first row or after the last row of the table.

```
' This code is incorrect
TCustomer.MoveBeforeFirst
id = TCustomer.Column( "ID" ).IntegerValue
```

To work with binary data, use the GetBytes method instead of a property.

Casting values The method you choose on the ULColumn object must batch the Visual Basic data type you wish to assign. UltraLite automatically casts data types where they are compatible, so that you could use the StringValue method to fetch an integer value into a string variable, and so on.

G For more information on accessing values of the current row, see the methods and properties of "ULColumn" on page 61.

#### Searching for rows with Find and Lookup

UltraLite has several modes of operation when working with data. The ULTable object has two sets of methods for locating particular rows in a table:

- Find methods These move to the first row that exactly matches a specified search value, under the sort order specified when the ULTable object was opened. If the search method cannot be found you are positioned before the first or after the last row.
- Lookup methods These move to the first row that matches or is greater than a specified search value, under the sort order specified when the ULTable object was opened.

Both sets are used in a similar manner:

1 Enter Find or Lookup mode.

The mode is entered by calling the FindBegin or LookupBegin method, respectively. For example.

TCustomer.FindBegin

2 Set the search values.

You do this by setting values in the current row. Setting these values affects the buffer holding the current row only, not the database. For example:

```
TCustomer.Column( "lname" ).StringValue = "Kaminski"
```

Only values in the columns of the index are relevant to the search.

3 Search for the row.

Use the appropriate method to carry out the search. For example, the following instruction looks for the first row that exactly matches the specified value in the current index:

TCustomer.FindFirst

For multi-column indexes, a value for the first column is always used, but you can omit the other columns and you can specify the number of columns as a parameter to FindFirst.

Ger For a list of methods, see "ULTable class" on page 97.

#### Inserting updating, and deleting rows

To update a row in a table, use the following sequence of instructions:

1 Move to the row you wish to update.

You can move to a row by scrolling through the table or by searching, using Find and Lookup methods.

2 Enter update mode.

For example, the following instruction enters update mode on TCustomer:

TCustomer.UpdateBegin

3 Set the new values for the row to be updated. For example:

```
TCustomer.Column( "LName" ).StringValue = "Smith"
```

4 Execute the Update.

TCustomer.Update

The update is not carried out until the Update method is called.

After the update operation the current row is the row that was just updated. If you changed the value of a column in the index specified when the ULTable object was opened, the current row is undefined. For more information, see "Update method" on page 105

By default, UltraLite operates in AutoCommit mode, so that the Update is immediately applied to the row in permanent storage. If you have disabled AutoCommit mode, the Update is not applied until you execute a Commit operation. For more information, see "Transaction processing in UltraLite" on page 54.

#### Caution

Updating primary key values can interfere with synchronization. Do not update the primary key of a row: delete the row and add a new row instead.

Inserting rows The steps to insert a row are very similar to those for updating rows, except that there is no need to locate any particular row in the table before carrying out the Insert operation. The order of rows in the table has no significance.

Note: The location of the cursor's current row is not defined after an insert. So you should not rely on the current row position after an insert.

The following sequence of instructions inserts a new row:

```
TCustomer.InsertBegin
TCustomer.Column( "Id" ).IntegerValue = 3
TCustomer.Column( "LName" ).SringValue = "Carlo"
TCustomer.Insert
```

If you do not set a value for one of the columns, and that column has a default, the default value is used. If the column has no default, the following entries are added:

- For numeric columns, zero.
- For character columns, an empty string.

To set a value to NULL, use the ULColumn.SetNull method.

As for Update operations, after calling Insert it is possible to see the newly inserted row, but an Insert is applied to the database in permanent storage itself only when a Commit is carried out. In AutoCommit mode, a Commit is carried out as part of the Insert method.

Deleting rows The steps to delete a row are simpler than to insert or update rows. There is no Delete mode corresponding to the Insert or Update modes. The steps are as follows:

1 Move to the row you wish to delete.

2 Execute the ULTable.Delete method.

### Transaction processing in UltraLite

UltraLite provides transaction processing to ensure the correctness of the data in your database. A transaction is a logical unit of work: it is either all executed or none of it is executed.

By default, UltraLite operates in AutoCommit mode, so that each Insert, Update, or Delete is executed as a separate transaction. Once the operation is completed, the change is made to the database. If you set the ULConnection.AutoCommit property to False, you can use multi-statement transactions. For example, if your application transfers money between two accounts, either both the deduction from the source account and the addition to the destination account must be completed, or neither must be completed.

If AutoCommit is set to False, you must execute a ULConnection.Commit statement to complete a transaction and make changes to your database permanent, or you must execute a ULConnection.Rollback statement to cancel all the operations of a transaction.

# Accessing schema information

Objects in the API represent tables, columns, indexes, and synchronization publications. Each object has a Schema property that provides access to information about the structure of that object.

Here is a summary of the information you can access through the Schema objects.

• ULDatabaseSchema The number and names of the tables in the database, as well as global properties such as the format of dates and times.

To obtain a ULDatabaseSchema object, call the ULConnection.Schema property.

• **ULTableSchema** The number and names of the columns and indexes for this table.

To obtain a ULTableSchema object, call the ULTable.Schema property.

• **ULColumnSchema** The SQL data type, default value, and other characteristics of the column, such as whether it accepts NULL.

To obtain a ULTableSchema object, call the ULColumn.Schema property.

♦ ULIndexSchema Information about the type of index and the columns in it. As an index has no data directly associated with it (only that which is in the columns of the index) there is no separate ULIndex object, just a ULIndexSchema object.

To obtain a ULIndexSchema object, call the ULTableSchema.GetIndex method.

♦ ULPublicationSchema Tables contained in a publication. Publications are also comprised of schema only, and so there is a ULPublicationSchema object rather than a ULPublication object.

To obtain a ULPublicationSchema object, call the ULDatabaseSchema.GetPublicationSchema method.

You cannot modify the schema through the API. You can only retrieve information about the schema.

# **Error handling**

You can use the standard MobileVB error-handling features to handle errors. When an UltraLite object is the source of an error, the Err object is assigned a **ULSQLCode** number. **ULSQLCode** errors are negative numbers indicating the particular kind of error. The **ULSQLCode** enum provides a set of descriptive constants associated with these values.

Ger For more information, see "ULSQLCode enum" on page 83.

To make use of type completion in the Visual Basic environment, you may want to create an error handling function such as the following:

```
Public Function GetError() As ULSqlCode
  GetError = Err.Number
End Function
```

You can then access UltraLite errors using the GetError function.

# Synchronization

You can synchronize your data if you have SQL Anywhere Studio.

### Adding the synchronization template

UltraLite for MobileVB includes a template form that can be used to monitor the status of a synchronization session. A version of this form is included for both Palm OS and Pocket PC. You can use these templates in your application, you can customize them, or you can simply examine them to learn how UltraLite synchronization events work.

| Synchronizing                         | ×                                     |
|---------------------------------------|---------------------------------------|
| Synchronization status:               |                                       |
|                                       |                                       |
|                                       | <br>::::                              |
| Bytes sent:<br>Bytes received:        |                                       |
|                                       | · · · · · · · · · · · · · · · · · · · |
| Cancel                                | · · · ·<br>)                          |
| · · · · · · · · · · · · · · · · · · · |                                       |

#### \* To add one of these templates to your application:

- 1 From the project menu, select Add Form
- 2 Select either UltraLite for MobileVB Sync Form (CE) or UltraLite for MobileVB Sync Form (Palm)
- 3 Click Open

A copy of the form will then be added to your application.

### Writing code to use the synchronization form

Call the InitSyncForm function, passing it your ULConnection object. This must be done before each synchronization. For example, if your synchronization status form is named Form\_Sync and your ULConnection object is named Connection:

Form\_Sync.InitSyncForm Connection
Connection.Synchronize

Now, every time your application synchronizes, the synchronization status form appears. As synchronization progresses, your user can observe the progress bar and byte count. When synchronization completes, the form is dismissed. The Cancel button instructs UltraLite to abort the current synchronization.

For more details, see the CustDB sample.

# CHAPTER 5 API Reference

About this chapter

This chapter describes the UltraLite for MobileVB API.

#### Contents

| Page |  |
|------|--|
| 60   |  |
| 61   |  |
| 66   |  |
| 67   |  |
| 74   |  |
| 77   |  |
| 80   |  |
| 82   |  |
| 83   |  |
| 86   |  |
| 87   |  |
| 90   |  |
| 91   |  |
| 92   |  |
| 93   |  |
| 95   |  |
| 96   |  |
| 97   |  |
| 106  |  |
|      |  |

# ULAuthStatusCode constants

| Constant                        | Value |
|---------------------------------|-------|
| ulAuthStatusUnknown             | 0     |
| ulAuthStatusValid               | 1000  |
| ulAuthStatusValidButExpiresSoon | 2000  |
| ulAuthStatusExpired             | 3000  |
| ulAuthStatusInvalid             | 4000  |
| ulAuthStatusInUse               | 5000  |

# **ULColumn class**

The ULColumn object allows you to get and set values from a table in a database. Each ULColumn object represents a particular value in a table; the row is determined by the ULTable object.

 $\mathcal{G}_{\mathcal{V}}$  For information about the ULTable object, see "ULTable class" on page 97.

### **Properties**

| Prototype                            | Description                                                                                                    |  |
|--------------------------------------|----------------------------------------------------------------------------------------------------|--|
| BooleanValue as Boolean              | Returns the current value.                                                                                                    |  |
| ByteValue as Byte                    | Returns the current value                                                                                                    |  |
| DatetimeValue as Date                | Returns the current value                                                                                                    |  |
| DoubleValue as Double                | Returns the current value                                                                                                    |  |
| IntegerValue as Integer              | Returns the current value                                                                                                    |  |
| IsNull as Boolean (read only)        | Indicates whether the column value is NULL                                                                                                    |  |
| LongValue as Long                    | Returns the current value                                                                                                    |  |
| RealValue as Single                  | Returns the current value                                                                                                    |  |
| Schema as ULColumnSchema (read only) | Returns the object representing the schema of the column                                                                                                    |  |
| StringValue as String                | Returns the current value                                                                                                    |  |
| UUIDValue As String                  | The column value as a UUID. For<br>reading, gets the column value as a<br>UUID. If the value is not a valid UUID,<br>a SQLE_CONVERSION_ERROR is<br>raised. For writing, stores the value as a<br>UUID in the database. |  |
|                                      | UUID is a BINARY16 data type.                                                                                                    |  |

### AppendByteChunk method

Prototype

AppendByteChunk( data As long, data\_len As long ) Member of UltraLiteAFLib.ULColumn

| Description | Appends the buffer of bytes to the column if the type is ulTypeLongBinary.                               |                                             |  |
|-------------|----------------------------------------------------------------------------------------------------|---------------------------------------------|--|
| Parameters  | <ul><li>data An array of bytes.</li><li>data_len The number of bytes from the array to append.</li></ul> |                                             |  |
|             |                                                                                                    |                                             |  |
| Errors set  | Error                                                                                                    | Description                                 |  |
|             | ulSQLE_INVALID_PARAMETER                                                                                 | If data length is less than 0               |  |
|             | ulSQLE_CONVERSION_ERROR                                                                                  | If the column data type is not LONG BINARY. |  |
| Example     | ampleDim data (1 to 512) as Bytetable.Column("edata").AppendByteChunk(VarPtr(data(1)), 512)              |                                             |  |
|             |                                                                                                    |                                             |  |
|             | In the example code, <i>edata</i> is a column name and 512 bytes of data are appended to the column.     |                                             |  |

### AppendStringChunk method

| Prototype   | AppendStringChunk( data As String )<br>Member of UltraLiteAFLib.ULColumn |                                              |  |
|-------------|--------------------------------------------------------------------------|----------------------------------------------|--|
| Description | Appends the string to the column if the type is ulTypeLongString.        |                                              |  |
| Parameters  | <b>data</b> A string to append to the existing string in a table.        |                                              |  |
| Errors set  | Error                                                                    | Description                                  |  |
|             | ulSQLE_CONVERSION_ERROR                                                  | If the column data type is not LONG VARCHAR. |  |

### GetByteChunk method

| Prototype   | GetByteChunk( <i>src_offset</i> As Long, <i>data</i> As Long, <i>data_len</i> As Long,<br><i>filled_len</i> As Long ) As Boolean<br>Member of UltraLiteAFLib.ULColumn |
|-------------|----------------------------------------------------------------------------------------------------|
| Description | Fills the buffer passed in (which should be an array) with the binary data in the column. Suitable for BLOBS.                                                         |

| Parameters | <ul><li>data A pointer to an array of bytes. To get the pointer to the array of bytes, use the Visual Basic VarPtr() function.</li><li>data_len The length of the buffer, or array.</li></ul> |                                                                             |  |
|------------|----------------------------------------------------------------------------------------------------|-----------------------------------------------------------------------------|--|
|            |                                                                                                    |                                                                             |  |
|            | <b>offset</b> The offset into the underlying array of bytes.                                                                                                    |                                                                             |  |
| Returns    | <b>True</b> if this column value contains more data<br><b>False</b> if there is no more data for this column in the database.                                                                 |                                                                             |  |
|            |                                                                                                    |                                                                             |  |
| Errors set | Error Description                                                                                                    |                                                                             |  |
|            | ulSQLE_CONVERSION_ERROR                                                                                                    | If the column data type isn't BINARY or LONG BINARY                         |  |
|            | ulSQLE_INVALID_PARAMETER                                                                                                    | If the column data type is BINARY and any of the following is true:         |  |
|            |                                                                                                    | • offset is not 0 or 1                                                      |  |
|            |                                                                                                    | • data length is greater than 64K                                           |  |
|            |                                                                                                    | • data length is less than 0                                                |  |
|            | ulSQLE_INVALID_PARAMETER                                                                                                    | If the column data type is LONG<br>BINARY and any of the following is true: |  |
|            |                                                                                                    | • offset is less than 1                                                     |  |
|            |                                                                                                    | • data length is less than 0                                                |  |
| Example    | Dim filled as long<br>Dim more data as boolean                                                                                                    |                                                                             |  |

In the example code, *edata* is a column name. Note, if the *data\_len* parameter passed in is not long enough, the entire application will terminate.

### GetStringChunk method

| Prototype   | GetStringChunk ( <i>src_offset</i> As Long,<br><i>data</i> as string, <i>string_len</i> As Long,<br><i>filled_len</i> as long ) As Boolean<br>Member of UltraLiteAFLib.ULColumn |  |
|-------------|----------------------------------------------------------------------------------------------------|--|
| Description | Fills the string passed in with the binary data in the column. Suitable for Long Varchars.                                                                                      |  |
| Parameters  | <b>string_length</b> The length of the string you want returned.                                                                                                    |  |

**src\_offset** This is the character offset into the underlying data from which we start getting the string.

ReturnsTrue if there is more data for this value.False if there is no more data for this value.

**Faise** if there is no more data for this value.

| Errors set | Error                    | Description                                                            |
|------------|--------------------------|------------------------------------------------------------------------|
|            | ulSQLE_CONVERSION_ERROR  | If the column data type isn't CHAR or LONG VARCHAR                     |
|            | ulSQLE_INVALID_PARAMETER | If the column data type is CHAR and the src_offset is greater than 64K |
|            | ulSQLE_INVALID_PARAMETER | If src_offset is less than 0 or string length is less than 0.          |

### SetByteChunk method

| Prototype   | SetByteChunk( data As long, data_len as long )<br>Member of UltraLiteAFLib.ULColumn                                                                                                    |                                                                                                    |  |  |
|-------------|----------------------------------------------------------------------------------------------------|----------------------------------------------------------------------------------------------------|--|--|
| Description | Sets the value of the column in the database to the array of bytes in the data field. Suitable for binary or long binary columns.                                                                                                    |                                                                                                    |  |  |
| Parameters  | data An array of bytes.                                                                                                    | data An array of bytes.                                                                                                    |  |  |
|             | <b>data_len</b> The length of the array.                                                                                                    | data_len The length of the array.                                                                                               |  |  |
| Errors set  | Error                                                                                                    | Description                                                                                                    |  |  |
|             | ulSQLE_INVALID_PARAMETER                                                                                                    | If the data length is less than 0.                                                                                              |  |  |
|             | ulSQLE_CONVERSION_ERROR                                                                                                    | If the column data type is not<br>BINARY or LONG BINARY                                                                         |  |  |
|             | ulSQLE_INVALID_PARAMETER                                                                                                    | If the data length is greater than 64K                                                                                          |  |  |
| Example     | Dim data (1 to 512) as By<br><br>table.Column("edata").Set<br>VarPtr(data(1)), 232)                                                                                                    | Dim data (1 to 512) as Byte<br><br>table.Column("edata").SetByteChunk( _<br>VarPtr(data(1)), 232)                               |  |  |
|             | In the example code, <i>edata</i> is a column array contain values to be set in the contain values to be set in the contain values | In the example code, <i>edata</i> is a column name and 232 bytes of data in the array contain values to be set in the database. |  |  |
# SetNull method

| Prototype   | SetNull()<br>Member of UltraLiteAFLib.ULColumn |  |
|-------------|------------------------------------------------|--|
| Description | Sets this column's value to null.              |  |

# SetToDefault method

| Prototype   | SetToDefault()<br>Member of UltraLiteAFLib.ULColumn                             |
|-------------|---------------------------------------------------------------------------------|
| Description | Sets the current column to its default value as defined by the database schema. |

# **ULColumnSchema class**

The ULColumnSchema object allows you to obtain the attributes of a column in a table. The attributes are independent of the data in the table.

### **Properties**

| Prototype                                  | Description                                                                          |
|--------------------------------------------|--------------------------------------------------------------------------------------|
| AutoIncrement as Boolean (read only)       | Determines whether this column defaults to an autoincrement value                    |
| DefaultValue as String (read only)         | Indicates the value that is used if one was<br>not provided when a row was inserted. |
| GlobalAutoIncrement as Boolean (read only) | Determines whether this column defaults to a global autoincrement value              |
| ID as integer (read only)                  | The ID of the column                                                                 |
| Name as String (read only)                 | The column name                                                                      |
| Nullable as Boolean (read-only)            | True if the column allows NULLs                                                      |
| OptimalIndex as ULIndexSchema (read only)  | The index with this column as its first column.                                      |
| Precision as Integer (read only)           | The precision value for the column if it is of type ulTypeNumeric                    |
| Scale as Integer (read only)               | The scale value for the column if it is of type ulTypeNumeric                        |
| Size as Long (read only)                   | The size the column was created with if its type takes a size                        |
| SQLType as ULSQLType (read only)           | The SQL type assigned to the column when it was created                              |

# **ULConnection class**

A **ULConnection** object represents an UltraLite database connection. It provides methods to get database objects like tables, and to synchronize. When synchronizing, the ULConnection object can also receive progress information. If you wish to receive this information, you must declare your connection WithEvents. You can perform synchronization without declaring your connection WithEvents; however, your connection object will not receive notification of synchronization progress.

# **Example** To declare a connection 'WithEvents', in a MobileVB form, use the following syntax:

Public WithEvents Connection As ULConnection

### **Properties**

The following are properties of ULConnection:

| Prototype                                       | Description                                                                                                    |
|-------------------------------------------------|----------------------------------------------------------------------------------------------------|
| AutoCommit as Boolean                           | If true, all data changes are<br>committed immediately after they are<br>made. Otherwise, changes are not<br>committed to the database until<br>Commit is called. By default, this<br>property is True. |
| DatabaseID as Long                              | Sets the database ID value to be used for global autoincrement columns                                                                                                    |
| GlobalAutoIncrementUsage as Integer (read only) | Returns the percentage of available global autoincrement values that have been used                                                                                                    |
| LastIdentity as Long (read only)                | Returns the most recent value<br>inserted into a column with a default<br>of autoincrement or global<br>autoincrement.                                                                                  |
| OpenParms as String (read only)                 | The string used to open the connection to the database.                                                                                                    |
| Schema as ULDatabaseSchema (read only)          | Returns the ULDatabaseSchema object                                                                                                    |

# CancelSynchronize method

| Prototype   | CancelSynchronize()<br>Member of UltraLiteAFLib.ULConnection                                                                                                    |
|-------------|----------------------------------------------------------------------------------------------------|
| Description | When called during synchronization, the method cancels the synchronization. To allow this the ULConnection object must be declared <b>WithEvents</b> . The user can only call this method during one of the synchronization events. |

# **Close method**

| Prototype   | Close()<br>Member of UltraLiteAFLib.ULConnection                                                                                                    |
|-------------|----------------------------------------------------------------------------------------------------|
| Description | Closes the connection to the database. No methods on the ULConnection object should be called after this method is called. If a connection is not explicitly closed, it will be implicitly closed when the application terminates. |

# **Commit method**

| Prototype   | Commit()<br>Member of UltraLiteAFLib.ULConnection                                        |
|-------------|------------------------------------------------------------------------------------------|
| Description | Commits outstanding changes to the database. This is only useful if AutoCommit is false. |

# CountUploadRows method

| Prototype   | CountUploadRows( [ <i>mask</i> as Long = 0 ], [ <i>threshold</i> as Long = -1 ] )<br>As Long<br>Member of UltraLiteAFLib.ULConnection          |
|-------------|----------------------------------------------------------------------------------------------------|
| Description | Returns the number of rows that need to be uploaded when synchronization next takes place.                                                     |
| Parameters  | <b>mask</b> A unique identifier that refers to the publications to check. Use 0 for all publications. If this parameter is omitted, 0 is used. |
|             | <b>threshold</b> The maximum number of rows to count. Use -1 to indicate no maximum. If not specified, this value is $-1$ .                    |

### GetNewUUID method

| Prototype   | GetNewUUID() As String<br>Member of UltraLiteAFLib.ULConnection                                                         |
|-------------|----------------------------------------------------------------------------------------------------|
| Description | Returns a new universally unique identifier in a string format. This string is of the form xxxxxxx-xxxx-xxxx-xxxx-xxxx. |

### GetTable method

| Prototype   | GetTable( name As String ) As ULTable<br>Member of UltraLiteAFLib.ULConnection                                           |  |
|-------------|----------------------------------------------------------------------------------------------------|--|
| Description | Returns the <b>ULTable</b> object for the specified table. You must then open the table before data can be read from it. |  |
| Parameters  | <b>name</b> The name of the table sought.                                                                                |  |
| Returns     | Returns the ULTable object.                                                                                              |  |
| Examples    | In this example, the Customer table is accessed.                                                                         |  |
|             | Set CustomerTable = Connection.GetTable("Customer")                                                                      |  |

# GrantConnectTo method

| Prototype   | GrantConnectTo( userid as String, password as String )<br>Member of UltraLiteAFLib.ULConnection |
|-------------|-------------------------------------------------------------------------------------------------|
| Description | Grants the specified user permission to connect to the database with the given password.        |
| Parameters  | <b>userid</b> The user ID for the current user.                                                 |
|             | <b>password</b> The password for this user ID.                                                  |

# LastDownloadTime method

| Prototype   | LastDownloadTime( [ mask as Long = 0 ] ) As Date<br>Member of UltraLiteAFLib.ULConnection                                                      |
|-------------|----------------------------------------------------------------------------------------------------|
| Description | Returns the time of last download for the publication(s).                                                                                      |
| Parameters  | <b>mask</b> A unique identifier that refers to the publications to check. Use 0 for all publications. If this parameter is omitted, 0 is used. |

# **OnReceive event**

| Prototype   | <b>OnReceive</b> ( <i>nBytes</i> As Long, <i>nInserts</i> As Long, <i>nUpdates</i> As Long, <i>nDeletes</i> as Long)<br>Member of <b>UltraLiteAFLib.ULConnection</b> |
|-------------|----------------------------------------------------------------------------------------------------|
| Description | Reports download information to the application from the consolidated database via MobiLink. This event may be called several times.                                 |
| Parameters  | <b>nBytes</b> Cumulative count of bytes received at the remote application from the consolidated database.                                                           |
|             | <b>nInserts</b> Cumulative count of inserts received at the remote application from the consolidated database.                                                       |
|             | <b>nUpdates</b> Cumulative count of updates received at the remote application from the consolidated database.                                                       |
|             | <b>nDeletes</b> Cumulative count of deletes received at the remote application from the consolidated database.                                                       |
| Example     | See the custdb application for an example of this method.                                                                                                    |

# **OnSend event**

| Prototype   | OnSend( <i>nBytes</i> As Long, <i>nInserts</i> As Long, <i>nUpdates</i> as Long, <i>nDeletes</i> as Long )<br>Member of UltraLiteAFLib.ULConnection |
|-------------|----------------------------------------------------------------------------------------------------|
| Description | Reports upload information from the remote database via MobiLink to the consolidated database. This event may be called several times.              |
| Parameters  | <b>nBytes</b> Cumulative count of bytes sent by the remote application to the consolidated database via MobiLink.                                   |
|             | <b>nInserts</b> Cumulative count of inserts sent by the remote application to the consolidated database via MobiLink.                               |
|             | <b>nUpdates</b> Cumulative count of updates sent by the remote application to the consolidated database via MobiLink.                               |
|             | <b>nDeletes</b> Cumulative count of deletes sent by the remote application to the consolidated database via MobiLink.                               |
| Example     | See the custdb application for an example of this method.                                                                                           |

### **OnStateChange event**

| Prototype   | <b>OnStateChange</b> ( <i>newState</i> As ULSyncState, <i>oldState</i> As ULSyncState )<br>Member of <b>UltraLiteAFLib.ULConnection</b> |
|-------------|----------------------------------------------------------------------------------------------------|
| Description | This event is called whenever the state of the synchronization changes.                                                                 |
| Parameters  | <b>new_state</b> The state that the synchronization process is about to enter.                                                          |
|             | <b>old_state</b> The state that the synchronization process just completed.                                                             |
| Example     | See the custdb application for an example of this method.                                                                               |

### **OnTableChange event**

| Prototype   | <b>OnTableChange</b> ( <i>newTableIndex</i> As Long, <i>numTables</i> As Long )<br>Member of <b>UltraLiteAFLib.ULConnection</b>                                                                         |
|-------------|----------------------------------------------------------------------------------------------------|
| Description | This event is called whenever the synchronization process begins synchronizing another table.                                                                                                    |
| Parameters  | <b>newTableIndex</b> The index number of the table currently being synchronized. This number is not the same as the table ID, therefore, it cannot be used with the DatabaseSchema.GetTableName method. |
|             | <b>numTables</b> The number of tables eligible to be synchronized.                                                                                                    |
| Example     | See the custdb application for an example of this method.                                                                                                    |

# RevokeConnectFrom method

| Prototype   | RevokeConnectFrom( <i>userid</i> as String )<br>Member of UltraLiteAFLib.ULConnection |
|-------------|---------------------------------------------------------------------------------------|
| Description | Revokes the specified user's ability to connect to the database.                      |
| Parameters  | <b>userid</b> The user ID for the user to be revoked.                                 |

### **Rollback method**

| Prototype   | Rollback()<br>Member of UltraLiteAFLib.ULConnection                                         |
|-------------|---------------------------------------------------------------------------------------------|
| Description | Rolls back outstanding changes to the database. This is only useful if AutoCommit is false. |

### StartSynchronizationDelete method

| Prototype   | StartSynchronizationDelete()<br>Member of UltraLiteAFLib.ULConnection                                    |
|-------------|----------------------------------------------------------------------------------------------------|
| Description | Once this function is called, all subsequent delete operations are uploaded at the next synchronization. |

### StopSynchronizationDelete method

| Prototype   | StopSynchronizationDelete()<br>Member of UltraLiteAFLib.ULConnection                                                                                |
|-------------|----------------------------------------------------------------------------------------------------|
| Description | Prevents delete operations from being synchronized. This is useful for deleting old information from an Ultra its database to save space, while not |
|             | deleting this information on the consolidated database.                                                                                             |

# StringToUUID method

| Prototype   | <pre>StringToUUID( s_uuid As String, buffer_16_bytes As Long ) Member of UltraLiteAFLib.ULConnection</pre> |
|-------------|----------------------------------------------------------------------------------------------------|
| Description | Converts a string in the form XXXXXX-XXX-XXXX-XXXX-XXXX-XXXX-XXXXXXXX                                      |

#### Synchronize method

| Prototype   | Synchronize()<br>Member of UltraLiteAFLib.ULConnection                                                                                                    |
|-------------|----------------------------------------------------------------------------------------------------|
| Description | Synchronizes a consolidated database using MobiLink. This function does<br>not return until synchronization is complete, but you can be notified of<br>events if the connection was declared WithEvents. |

#### **UUIDToString method**

Prototype

UUIDToString( *buffer\_16\_bytes* As Long ) As String Member of UltraLiteAFLib.ULConnection **Description** Expects a VarPtr to a buffer of 16 bytes. Converts this buffer to a string in the form xxxxx-xxx-xxx-xxx-xxxx-xxxx. The buffer must be declared (1 to 16) As Byte (that is, an array of 16 bytes). Visual Basic is unable to check the bounds for this buffer so if it is not big enough, the application could overwrite memory.

# ULDatabaseManager class

The ULDatabaseManager class is used to manage connections and databases. Your application should only have one instance of this object.

#### **Properties**

The following is a property of DatabaseManager:

| Prototype         | Description                                                    |
|-------------------|----------------------------------------------------------------|
| Version as String | Identifies the version of the UltraLite for MobileVB component |

### **CreateDatabase method**

|             | CreateDatabase creates a new database and returns a connection to it.                                                                                                    |
|-------------|----------------------------------------------------------------------------------------------------|
| Prototype   | CreateDatabase( <i>parms</i> As String ) As ULConnection<br>Member of UltraLiteAFLib.ULDatabaseManager                                                                                                    |
| Description | Creates a new database and returns a connection to it. It fails if the specified database already exists. To alter the schema of an existing database, use the ULDatabaseSchema ApplyFile method.                       |
|             | $\Leftrightarrow$ For more information on ApplyFile, see "ULDatabaseSchema class" on page 77 and "ApplyFile method" on page 78.                                                                                         |
| Parameters  | <b>parms</b> A semicolon-separated list of database creation parameters.                                                                                                    |
|             | <b>Note for VFS card for Palm users</b><br>The Palm_fs=vfs parameter needs to be specified both for CreateDatabase<br>and OpenConnection methods if you want to have the database reside on<br>the virtual file system. |
|             | GS For information on connection parameters, see "Connection Parameters" on page 25 of the book <i>UltraLite Foundations</i> .                                                                                          |
|             | Gerror For more information on the Palm_fs parameter, see "palm_fs parameter " on page 31 of the book <i>UltraLite Foundations</i> .                                                                                    |

**Examples** The following code creates a DatabaseManager object. This is the first object you create when writing for UltraLite for MobileVB. Note that CreateDatabase requires that no *.udb* file exists, and OpenConnection is used when a *.udb* file already exists.

```
Dim conn parms As String
Dim open_parms As String
Dim schema_parms As String
conn_parms = "uid=DBA;pwd=SQL"
open_parms = conn_parms & ";" & _
    "PALM_DB=Syb3;file_name=c:\tutorial\tutCustomer.udb"
schema_parms = open_parms & ";" &
    "PALM_SCHEMA=tutCustomer;" & _
    "schema_file=c:\tutorial\tutCustomer.usm"
On Error Resume Next
Set Connection = DatabaseMgr.
OpenConnection(open_parms)
If Err.Number = _
    ULSQLCode.ulSQLE_DATABASE_NOT_FOUND _
Then
    Err.Clear
        Set Connection =
    DatabaseMgr.CreateDatabase(schema_parms)
    If Err.Number <> 0 Then
            MsgBox Err.Description
    End If
End If
```

#### **DropDatabase method**

|             | Deletes a database file.                                                                           |  |
|-------------|----------------------------------------------------------------------------------------------------|--|
| Prototype   | DropDatabase( <i>parms</i> As String )<br>Member of UltraLiteAFLib.ULDatabaseManager               |  |
| Description | Deletes the database file. All information in the database file is lost.                           |  |
| Parameters  | <b>parms</b> The filename for the database.                                                        |  |
| Example     | The following example drops a database:                                                            |  |
|             | Dim parms As String<br>parms = "PALM_DB=Syb1;NT_FILE=c:\temp\ul_custdb.udb"<br>DropDatabase(parms) |  |

# OpenConnection method

| Prototype   | <b>OpenConnection(</b> <i>connparms</i> As string <b>)</b> As ULConnection<br>Member of <b>UltraLiteAFLib.ULDatabaseManager</b>                                                                                                    |  |
|-------------|----------------------------------------------------------------------------------------------------|--|
| Description | If a database exists, use this method to receive a connection. If a database does not exist, or the connection parameters are invalid, the call will fail. Use the error object to determine why the call failed.                  |  |
|             | The function returns a <i>ULConnection</i> object which provides an open connection to a specified UltraLite database. The database filename is specified using the <i>connparms</i> string. It should contain a value of the form |  |
|             | file_name=UDBFILE                                                                                                    |  |
|             | DBF=UDBFILE                                                                                                    |  |
|             | palm_db=CreatorID.                                                                                                    |  |
| Parameters  | <b>comparms</b> The parameters that determine the target database. Parameters are specified using a sequence of "name=value" pairs. If no user ID or password is given, the default is used.                                       |  |
|             | <b>Note for VFS card for Palm users</b><br>The Palm_fs=vfs parameter needs to be specified both for CreateDatabase<br>and OpenConnection methods.                                                                                  |  |
| Returns     | For more information on the Palm_fs parameter, see "palm_fs parameter " on page 31 of the book <i>UltraLite Foundations</i> .                                                                                                    |  |
|             | The ULConnection object is returned if the connection was successful.                                                                                                    |  |
| Example     | The following example creates a new database connection from the CustDB sample application:                                                                                                    |  |
|             | <pre>Set Connection = DatabaseMgr.OpenConnection(    "file_name=d:\Dbfile.udb;palm_db=Syb3;CE_file=_    \myapp\MyDB.udb")</pre>                                                                                                    |  |

# **ULDatabaseSchema class**

The ULDatabaseSchema object allows you to obtain the attributes of the database to which you are connected.

# **Properties**

| Prototype                               | Description                                                                                                    |
|-----------------------------------------|----------------------------------------------------------------------------------------------------|
| DateFormat as String (read only)        | Gets the format for dates retrieved from<br>the database; 'YYYY-MM-DD' is the<br>default. The format of the date retrieved<br>depends on the format used when you<br>created the schema file.                                                                                                    |
| DateOrder as String (read only)         | Controls the interpretation of date formats; valid values are 'MDY', 'YMD', or 'DMY'.                                                                                                    |
| NearestCentury as String (read only)    | Controls the interpretation of two-digit<br>years in string-to-date conversions. This is<br>a numeric value that acts as a rollover<br>point. Two digit years less than the value<br>are converted to 20yy, while years greater<br>than or equal to the value are converted to<br>19yy. The default is 50. |
| Precision as String (read only)         | Specifies the maximum number of digits in the result of any decimal arithmetic.                                                                                                    |
| PublicationCount as Integer (read only) | The number of publications in the connected database.                                                                                                    |
| Signature as String (read only)         | An internal identifier representing the database schema.                                                                                                    |
| TableCount as Integer (read only)       | The number of tables in the connected database.                                                                                                    |
| TimeFormat as String (read only)        | Gets the format for times retrieved from the database.                                                                                                    |
| TimestampFormat as String (read only)   | The format for timestamps retrieved from the database.                                                                                                    |

The following are properties of ULDatabaseSchema:

# ApplyFile method

| Prototype   | ApplyFile ( <i>parms</i> As String )<br>Member of UltraLiteAFLib.ULDatabaseSchema                                                                                                    |
|-------------|----------------------------------------------------------------------------------------------------|
| Description | Changes the schema of this database. <i>Parms</i> points to the schema file(s) you are applying to the database. This method is only useful on those occasions where you want to modify your existing database structure. |
|             | In most circumstances there is no data loss, but data loss can occur if<br>columns are deleted, for example, or if the data type for a column is changed<br>to an incompatible type.                                      |
| Parameters  | <b>parms</b> The files containing the changes you wish to make to your database schema.                                                                                                    |
| Example     | ULDatabaseSchema.ApplyFile(<br>"schema_file=MySchemaFile.usm;palm_schema=MySchema" )                                                                                                    |

## GetPublicationName method

| Prototype   | GetPublicationName( id As Integer ) As String<br>Member of UltraLiteAFLib.ULDatabaseSchema                     |
|-------------|----------------------------------------------------------------------------------------------------|
| Description | Returns the name of the specified publication. The publication <i>ID</i> can range from 1 to PublicationCount. |
| Parameters  | id The <i>id</i> is the identifier of the publication whose name will be returned.                             |
| Returns     | Returns the name of a publication in the connected database.                                                   |
|             | ↔ For information about the ULPublicationSchema object, see "ULPublicationSchema" on page 82.                  |
|             | 6. For more information, see ULDatabaseSchema "Properties" on page 77                                          |

# GetPublicationSchema method

| Prototype   | GetPublicationSchema( Name As String ) As ULPublicationSchema<br>Member of UltraLiteAFLib.ULDatabaseSchema |  |
|-------------|----------------------------------------------------------------------------------------------------|--|
| Description | Use the publication name to retrieve the ULPublicationSchema object.                                       |  |
| Parameters  | <b>name</b> The <i>name</i> of the publication.                                                            |  |
| Returns     | Returns the ULPublicationSchema object.                                                                    |  |

# GetTableName method

| Prototype   | GetTableName( id As Integer ) As String<br>Member of UltraLiteAFLib.ULDatabaseSchema                                                                                                    |
|-------------|----------------------------------------------------------------------------------------------------|
| Description | Returns the name of the table in the connected database that corresponds to the <i>id</i> value you supply. The TableCount property returns the number of tables in the connected database. Each table has a unique number from 1 to the TableCount value, where 1 is the first table in the database, 2 is the second table in the database, and so on. The id for a table my change after a database has had its schema changed. |
| Parameters  | id The <i>id</i> of the table.                                                                                                    |
| Returns     | Returns the name of the table for the specified <i>id</i> .                                                                                                    |

# **ULIndexSchema class**

The ULIndexSchema object allows you to obtain the attributes of an index. An index is an ordered set of columns by which data in a table will be sorted. The primary use of an index is to order the data in a table by one or more columns.

An index can be a foreign key, which is used to maintain referential integrity in a database.

### **Properties**

| Prototype                                 | Description                                                                                                    |
|-------------------------------------------|----------------------------------------------------------------------------------------------------|
| ColumnCount as Integer (read only)        | Returns the number of columns in the index                                                                                                    |
| ForeignKey as Boolean (read only)         | Returns whether this is a foreign key.                                                                                                    |
| Name as String (read only)                | Returns the name of the index                                                                                                    |
| PrimaryKey as Boolean (read only)         | Returns whether this is the primary key for this table.                                                                                            |
| ReferencedIndexName as String (read only) | The name of the index referenced by this index if it is a foreign key                                                                              |
| ReferencedTableName as String (read only) | The name of the table referenced by this index if it is a foreign key                                                                              |
| UniqueIndex as Boolean (read only)        | Indicates whether values in the index must be unique.                                                                                              |
| UniqueKey as Boolean (read only)          | Indicates whether the index is a<br>unique constraint on a table. If True,<br>the columns in the index are unique<br>and do not permit NULL values |

### GetColumnName method

| Prototype   | GetColumnName( col_pos_in_index As Integer ) As String<br>Member of UltraLiteAFLib.ULIndexSchema                                        |
|-------------|----------------------------------------------------------------------------------------------------|
| Description | Used to return the names of the columns in the index. The parameter <i>col_pos_in_index</i> must be at least 1 and at most ColumnCount. |
| Parameters  | <b>col_pos_in_index</b> The column position in the index.                                                                               |

| Returns R | leturns the name | of a column | in the index. |
|-----------|------------------|-------------|---------------|
|-----------|------------------|-------------|---------------|

# IsColumnDescending method

| Prototype   | IsColumnDescending( col_name As String ) As Boolean<br>Member of UltraLiteAFLib.ULIndexSchema |
|-------------|-----------------------------------------------------------------------------------------------|
| Description | Indicates whether the specified column in the index is in descending order.                   |
| Parameters  | <b>col_name</b> The index column name.                                                        |
| Returns     | True if the column is descending.                                                             |
|             | False if the column is ascending.                                                             |

# **ULPublicationSchema class**

The ULPublicationSchema object allows you to obtain the attributes of a publication.

### **Properties**

| Prototype                  | Description                                                |
|----------------------------|------------------------------------------------------------|
| Mask as Long (read only)   | Returns the mask (a unique identifier) for the publication |
| Name as String (read only) | Returns the name of the publication                        |

# ContainsTable method

| Prototype   | ContainsTable( name As String ) As Boolean<br>Member of UltraLiteAFLib.ULPublicationSchema |
|-------------|--------------------------------------------------------------------------------------------|
| Description | Indicates whether the specified table is part of this publication.                         |
| Parameters  | <b>name</b> The target table name.                                                         |
| Returns     | <b>True</b> if the table is in the publication.                                            |
|             | <b>False</b> if the table is not in the publication.                                       |

# **ULSQLCode** enum

The ULSQLCode constants identify SQL codes.

For a description of the errors, see the *Adaptive Server Anywhere Error Messages* book.

| Constant                             | Value |
|--------------------------------------|-------|
| ulSQLE_BAD_ENCRYPTION_KEY            | -840  |
| ulSQLE_CANNOT_ACCESS_FILE            | -602  |
| ulSQLE_CANNOT_CHANGE_USER_NAME       | -867  |
| ulSQLE_COLUMN_CANNOT_BE_NULL         | -195  |
| ulSQLE_COLUMN_IN_INDEX               | -127  |
| ulSQLE_COLUMN_NOT_FOUND              | -143  |
| ulSQLE_COMMUNICATIONS_ERROR          | -85   |
| ulSQLE_CONNECTION_NOT_FOUND          | -108  |
| ulSQLE_CONVERSION_ERROR              | -157  |
| ulSQLE_CURSOROP_NOT_ALLOWED          | -187  |
| ulSQLE_CURSOR_ALREADY_OPEN           | -172  |
| ulSQLE_CURSOR_NOT_OPEN               | -180  |
| ulSQLE_DATABASE_ERROR                | -301  |
| ulSQLE_DATABASE_NEW                  | 123   |
| ulSQLE_DATABASE_NOT_CREATED          | -645  |
| ulSQLE_DATABASE_NOT_FOUND            | -83   |
| ulSQLE_DATABASE_UPGRADE_FAILED       | -672  |
| ulSQLE_DATABASE_UPGRADE_NOT_POSSIBLE | -673  |
| ulSQLE_DATATYPE_NOT_ALLOWED          | -624  |
| ulSQLE_DBSPACE_FULL                  | -604  |
| ulSQLE_DIV_ZERO_ERROR                | -628  |
| ulSQLE_DOWNLOAD_CONFLICT             | -839  |
| ulSQLE_DROP_DATABASE_FAILED          | -651  |
| ulSQLE_DYNAMIC_MEMORY_EXHAUSTED      | -78   |
| ulSQLE_ENGINE_ALREADY_RUNNING        | -96   |
| ulSQLE_ENGINE_NOT_MULTIUSER          | -89   |

| Constant                                     | Value |
|----------------------------------------------|-------|
| ulSQLE_ERROR                                 | -300  |
| ulSQLE_IDENTIFIER_TOO_LONG                   | -250  |
| ulSQLE_INDEX_NOT_FOUND                       | -183  |
| ulSQLE_INDEX_NOT_UNIQUE                      | -196  |
| ulSQLE_INTERRUPTED                           | -299  |
| ulSQLE_INVALID_FOREIGN_KEY                   | -194  |
| ulSQLE_INVALID_FOREIGN_KEY_DEF               | -113  |
| ulSQLE_INVALID_LOGON                         | -103  |
| ulSQLE_INVALID_OPTION_SETTING                | -201  |
| ulSQLE_INVALID_PARAMETER                     | -735  |
| ulSQLE_INVALID_SQL_IDENTIFIER                | -760  |
| ulSQLE_LOCKED                                | -210, |
| ulSQLE_MEMORY_ERROR                          | -309  |
| ulSQLE_METHOD_CANNOT_BE_CALLED               | -669  |
| ulSQLE_NAME_NOT_UNIQUE                       | -110  |
| ulSQLE_NOERR                                 | 0     |
| ulSQLE_NOTFOUND                              | 100   |
| ulSQLE_NO_CURRENT_ROW                        | -197  |
| ulSQLE_NO_INDICATOR                          | -181  |
| ulSQLE_OVERFLOW_ERROR                        | -158  |
| ulSQLE_PERMISSION_DENIED                     | -121  |
| ulSQLE_PRIMARY_KEY_NOT_UNIQUE                | -193  |
| ulSQLE_PRIMARY_KEY_VALUE_REF                 | -198  |
| ulSQLE_PUBLICATION_NOT_FOUND                 | -280  |
| ulSQLE_RESOURCE_GOVERNOR_EXCEEDED            | -685  |
| ulSQLE_ROW_DROPPED_DURING_SCHEMA_UPG<br>RADE | 130   |
| ulSQLE_SERVER_SYNCHRONIZATION_ERROR          | -857  |
| ulSQLE_START_STOP_DATABASE_DENIED            | -75   |
| ulSQLE_STRING_RIGHT_TRUNCATION               | -638  |
| ulSQLE_TABLE_HAS_PUBLICATIONS                | -281  |
| ulSQLE_TABLE_IN_USE                          | -214  |

| Constant                                   | Value |
|--------------------------------------------|-------|
| ulSQLE_TABLE_NOT_FOUND                     | -141  |
| ulSQLE_TOO_MANY_CONNECTIONS                | -102  |
| ulSQLE_UNABLE_TO_START_DATABASE            | -82   |
| ulSQLE_UNCOMMITTED_TRANSACTIONS            | -755  |
| ulSQLE_UNKNOWN_USERID                      | -140  |
| ulSQLE_UNSUPPORTED_CHARACTER_SET_ERR<br>OR | -869  |
| ulSQLE_UPLOAD_FAILED_AT_SERVER             | -794  |

# **ULSQLType enum**

The ULSQLType constants identify valid database column types.

| Constant            | Value |
|---------------------|-------|
| ULTypeLong          | 0     |
| ULTypeShort         | 1     |
| ULTypeUnsignedLong  | 2     |
| ULTypeUnsignedShort | 3     |
| ULTypeBig           | 4     |
| ULTypeUnsignedBig   | 5     |
| ULTypeByte          | 6     |
| ULTypeBit           | 7     |
| ULTypeDateTime      | 8     |
| ULTypeDate          | 9     |
| ULTypeTime          | 10    |
| ULTypeDouble        | 11    |
| ULTypeReal          | 12    |
| ULTypeBinary        | 13    |
| ULTypeLongBinary    | 14    |
| ULTypeString        | 15    |
| ULTypeLongString    | 16    |
| ULTypeNumeric       | 17    |

# ULStreamErrorCode enum

The ULStreamErrorCode constants identify constants you can use to specify the ULStreamErrorCode.

| Constant                                      | Value |
|-----------------------------------------------|-------|
| ulStreamErrorCodeNone                         | 0     |
| ulStreamErrorCodeParameter                    | 1     |
| ulStreamErrorCodeParameterNotUint32           | 2     |
| ulStreamErrorCodeParameterNotUint32Range      | 3     |
| ulStreamErrorCodeParameterNotBoolean          | 4     |
| ulStreamErrorCodeParameterNotHex              | 5     |
| ulStreamErrorCodeMemoryAllocation             | 6     |
| ulStreamErrorCodeParse                        | 7     |
| ulStreamErrorCodeRead                         | 8     |
| ulStreamErrorCodeWrite                        | 9     |
| ulStreamErrorCodeEndWrite                     | 10    |
| ulStreamErrorCodeEndRead                      | 11    |
| ulStreamErrorCodeNotImplemented               | 12    |
| ulStreamErrorCodeWouldBlock                   | 13    |
| ulStreamErrorCodeGenerateRandom               | 14    |
| ulStreamErrorCodeInitRandom                   | 15    |
| ulStreamErrorCodeSeedRandom                   | 16    |
| ulStreamErrorCodeCreateRandomObject           | 17    |
| ulStreamErrorCodeShuttingDown                 | 18    |
| ulStreamErrorCodeDequeuingConnection          | 19    |
| ulStreamErrorCodeSecureCertificateRoot        | 20    |
| ulStreamErrorCodeSecureCertificateCompanyName | 21    |
| ulStreamErrorCodeSecureCertificateChainLength | 22    |
| ulStreamErrorCodeSecureCertificateRef         | 23    |
| ulStreamErrorCodeSecureCertificateNotTrusted  | 24    |
| ulStreamErrorCodeSecureDuplicateContext       | 25    |
| ulStreamErrorCodeSecureSetIo                  | 26    |

| Constant                                                            | Value |
|---------------------------------------------------------------------|-------|
| ulStreamErrorCodeSecureSetIoSemantics                               | 27    |
| ulStreamErrorCodeSecureCertificateChainFunc                         | 28    |
| ulStreamErrorCodeSecureCertificateChainRef                          | 29    |
| ulStreamErrorCodeSecureEnableNonBlocking                            | 30    |
| ulStreamErrorCodeSecureSetCipherSuites                              | 31    |
| ulStreamErrorCodeSecureSetChainNumber                               | 32    |
| $ulStream Error Code {\tt Secure Certificate} File {\tt Not} Found$ | 33    |
| ulStreamErrorCodeSecureReadCertificate                              | 34    |
| ulStreamErrorCodeSecureReadPrivateKey                               | 35    |
| ulStreamErrorCodeSecureSetPrivateKey                                | 36    |
| ulStreamErrorCodeSecureCertificateExpiryDate                        | 37    |
| ulStreamErrorCodeSecureExportCertificate                            | 38    |
| ulStreamErrorCodeSecureAddCertificate                               | 39    |
| ulStream Error Code Secure Trusted Certificate File Not Found       | 40    |
| ulStream Error Code Secure Trusted Certificate Read                 | 41    |
| ulStreamErrorCodeSecureCertificateCount                             | 42    |
| ulStreamErrorCodeSecureCreateCertificate                            | 43    |
| ulStreamErrorCodeSecureImportCertificate                            | 44    |
| ulStreamErrorCodeSecureSetRandomRef                                 | 45    |
| ulStreamErrorCodeSecureSetRandomFunc                                | 46    |
| ulStreamErrorCodeSecureSetProtocolSide                              | 47    |
| ulStreamErrorCodeSecureAddTrustedCertificate                        | 48    |
| ulStreamErrorCodeSecureCreatePrivateKeyObject                       | 49    |
| ulStreamErrorCodeSecureCertificateExpired                           | 50    |
| ulStreamErrorCodeSecureCertificateCompanyUnit                       | 51    |
| ulStreamErrorCodeSecureCertificateCommonName                        | 52    |
| ulStreamErrorCodeSecureHandshake                                    | 53    |
| ulStreamErrorCodeHttpVersion                                        | 54    |
| ulStreamErrorCodeSecureSetReadFunc                                  | 55    |
| ulStreamErrorCodeSecureSetWriteFunc                                 | 56    |
| ulStreamErrorCodeSocketHostNameNotFound                             | 57    |

| Constant                                             | Value |
|------------------------------------------------------|-------|
| ulStreamErrorCodeSocketGetHostByAddr                 | 58    |
| ulStream Error Code Socket Local host Name Not Found | 59    |
| ulStreamErrorCodeSocketCreateTcpip                   | 60    |
| ulStreamErrorCodeSocketCreateUdp                     | 61    |
| ulStreamErrorCodeSocketBind                          | 62    |
| ulStreamErrorCodeSocketCleanup                       | 63    |
| ulStreamErrorCodeSocketClose                         | 64    |
| ulStreamErrorCodeSocketConnect                       | 65    |
| ulStreamErrorCodeSocketGetName                       | 66    |
| ulStreamErrorCodeSocketGetOption                     | 67    |
| ulStreamErrorCodeSocketSetOption                     | 68    |
| ulStreamErrorCodeSocketListen                        | 69    |
| ulStreamErrorCodeSocketShutdown                      | 70    |
| ulStreamErrorCodeSocketSelect                        | 71    |
| ulStreamErrorCodeSocketStartup                       | 72    |
| ulStreamErrorCodeSocketPortOutOfRange                | 73    |
| ulStreamErrorCodeLoadNetworkLibrary                  | 74    |
| ulStreamErrorCodeActsyncNoPort                       | 75    |

# ULStreamErrorContext enum

The ULStreamErrorContext constants identify constants you can use to specify ULStreamErrorContext.

| Constant                         | Value |
|----------------------------------|-------|
| ulStreamErrorContextUnknown      | 0     |
| ulStreamErrorContextRegister     | 1     |
| ulStreamErrorContextUnregister   | 2     |
| ulStreamErrorContextCreate       | 3     |
| ulStreamErrorContextDestroy      | 4     |
| ulStreamErrorContextOpen         | 5     |
| ulStreamErrorContextClose        | 6     |
| ulStreamErrorContextRead         | 7     |
| ulStreamErrorContextWrite        | 8     |
| ulStreamErrorContextWriteFlush   | 9     |
| ulStreamErrorContextEndWrite     | 10    |
| ulStreamErrorContextEndRead      | 11    |
| ulStreamErrorContextYield        | 12    |
| ulStreamErrorContextSoftshutdown | 13    |

# **ULStreamErrorID enum**

The ULStreamErrorID constants identify constants you can use to specify ULStreamErrorContext.

| Constant                         | Value |
|----------------------------------|-------|
| ulStreamErrorContextUnknown      | 0     |
| ulStreamErrorContextRegister     | 1     |
| ulStreamErrorContextUnregister   | 2     |
| ulStreamErrorContextCreate       | 3     |
| ulStreamErrorContextDestroy      | 4     |
| ulStreamErrorContextOpen         | 5     |
| ulStreamErrorContextClose        | 6     |
| ulStreamErrorContextRead         | 7     |
| ulStreamErrorContextWrite        | 8     |
| ulStreamErrorContextWriteFlush   | 9     |
| ulStreamErrorContextEndWrite     | 10    |
| ulStreamErrorContextEndRead      | 11    |
| ulStreamErrorContextYield        | 12    |
| ulStreamErrorContextSoftshutdown | 13    |

# ULStreamType enum

The ULStreamType constants identify constants you can use to specify stream type.

| Constant      | Value | Description                                                                     |
|---------------|-------|---------------------------------------------------------------------------------|
| ulUnknown     | 0     | No stream type has been set. You must set a stream type before synchronization. |
| ulTCPIP       | 1     | TCPIP stream                                                                    |
| ulHTTP        | 2     | HTTP stream                                                                     |
| ulHTTPS       | 3     | HTTPS synchronization                                                           |
| ulPalmConduit | 4     | For HotSync synchronization                                                     |

# **ULSyncParms class**

The attributes set for the ULSyncParms object determine how the database synchronizes with the consolidated or desktop database. Attributes that are read only reflect the status of the last synchronization.

### **Properties**

The following are properties of ULSyncParms:

| Prototype                        | Description                                                                                                    |  |
|----------------------------------|----------------------------------------------------------------------------------------------------|--|
| CheckpointStore as Boolean       | Adds checkpoints of the database during<br>synchronization to limit database growth<br>during the synchronization process. This is<br>most useful for large downloads with<br>many updates |  |
| DownloadOnly as Boolean          | If true, synchronization only downloads data                                                                                                    |  |
| NewPassword as String            | The user's password will be changed to<br>this string on the next synchronization, if<br>set                                                                                               |  |
| Password as String               | Password corresponding to the given user name                                                                                                    |  |
| PingOnly as Boolean              | Only check the server for liveness. Do not synchronize data.                                                                                                    |  |
| PublicationMask as Long          | The publications to synchronize - the default is all                                                                                                    |  |
| SendColumnNames as Boolean       | If true, column names are sent to the<br>MobiLink synchronization server                                                                                                    |  |
| SendDownloadAck as Boolean       | If true, a download acknowledgement is sent during synchronization                                                                                                    |  |
| Stream as ULStreamType constants | The type of stream to use during synchronization                                                                                                    |  |
| StreamParms as String            | Extra parameters for the given stream type                                                                                                    |  |
| UploadOnly as Boolean            | If true, synchronization only uploads data                                                                                                    |  |
| UserName as String               | User name to connect for synchronization                                                                                                    |  |
| Version as String                | The synchronization script version to run                                                                                                    |  |

Examples

The following example sets synchronization parameters for an UltraLite for MobileVB application.

```
Private Sub btnSync_Click()
With Connection.SyncParms
.UserName = "afsample"
.Stream = ULStreamType.ulTCPIP
.Version = "ul_default"
.SendColumnNames = True
End With
Connection.Synchronize
End Sub
```

# **ULSyncResult class**

The attributes of the ULSyncResult object indicate how the last synchronization went. Note that data for this object is not saved if the application is terminated.

### **Properties**

The following are properties of ULSyncResult:

| Prototype                                                 | Description                                                         |
|-----------------------------------------------------------|---------------------------------------------------------------------|
| AuthStatus as ULAuthStatusCode (read only)                | The authorization status code for the last synchronization.         |
| IgnoredRows as Boolean (read only)                        | If true, rows were ignored during the last synchronization          |
| StreamErrorCode as<br>ULStreamErrorCode (read only)       | The error code reported by the stream itself                        |
| StreamErrorContext as<br>ULStreamErrorContext (read only) | The basic network operation being performed                         |
| StreamErrorID as ULStreamErrorID (read only)              | The network layer reporting the error                               |
| StreamErrorSystem as Long (read only)                     | The stream error system-specific code                               |
| UploadOK as Boolean (read only)                           | If true, data was uploaded successfully in the last synchronization |

# ULSyncState

| Constant                      | Value |
|-------------------------------|-------|
| ulSyncStateStarting           | 0     |
| ulSyncStateConnecting         | 1     |
| ulSyncStateSendingHeader      | 2     |
| ulSyncStateSendingTable       | 3     |
| ulSyncStateSendingData        | 4     |
| ulSyncStateFinishingUpload    | 5     |
| ulSyncStateReceivingUploadAck | 6     |
| ulSyncStateReceivingTable     | 7     |
| ulSyncStateReceivingData      | 8     |
| ulSyncStateCommittingDownload | 9     |
| ulSyncStateSendingDownloadAck | 10    |
| ulSyncStateDisconnecting      | 11    |
| ulSyncStateDone               | 12    |
| ulSyncStateError              | 13    |
| ulSyncStateCancelled          | 99    |

# **ULTable class**

\_

The **ULTable** class is used to store, remove, update, and read data from a table.

Before you can work with table data, you must call the Open method.

### **Properties**

| Prototype                           | Description                                                       |
|-------------------------------------|-------------------------------------------------------------------|
| BOF as Boolean (read only)          | Returns whether you are currently positioned before the first row |
| EOF as Boolean (read only)          | Returns whether you are currently positioned after the last row   |
| IsOpen as Boolean (read only)       | Returns whether or not this table is currently open               |
| RowCount as Long (read only)        | Returns the number of rows in this table                          |
| Schema as ULTableSchema (read only) | Returns information about the schema of this table.               |

### **Close method**

| Prototype   | Close( )<br>Member of UltraLiteAFLib.ULTable                                                                                                    |
|-------------|----------------------------------------------------------------------------------------------------|
| Description | Frees resources associated with the table. This method should be called after<br>all processing involving the table is complete. For Palm, if a table is not |
|             | closed it can be reopened to its current position.                                                                                                    |

## **Column method**

| Column( name As String ) As ULColumn<br>Member of UltraLiteAFLib.ULTable |                                                                                |
|--------------------------------------------------------------------------|--------------------------------------------------------------------------------|
| Description                                                              | Returns the ULColumn object for the specified column name.                     |
|                                                                          | & For information about the <b>ULColumn</b> object, see "ULColumn" on page 61. |

#### ULTable class

| Parameters | name    | The name of the column to return. |
|------------|---------|-----------------------------------|
| Returns    | Returns | the ULColumn object.              |

### **Delete method**

| Prototype   | Delete()<br>Member of UltraLiteAFLib.ULTable |
|-------------|----------------------------------------------|
| Description | Deletes the current row from the table.      |

### **DeleteAllRows method**

| Prototype   | DeleteAllRows()<br>Member of UltraLiteAFLib.ULTable                                                                                                    |
|-------------|----------------------------------------------------------------------------------------------------|
| Description | Deletes all rows in the table.                                                                                                    |
|             | In some applications, it can be useful to delete all rows from tables before downloading a new set of data into the table. Rows can be deleted from the UltraLite database without being deleted from the consolidated database using the ULConnection.StartSynchronizationDelete method or calling Truncate instead of DeleteAllRows. |

# **FindBegin method**

| Prototype   | FindBegin()<br>Member of UltraLiteAFLib.ULTable |
|-------------|-------------------------------------------------|
| Description | Prepares a table for a find.                    |

# **FindFirst method**

| Prototype   | FindFirst( [ num_columns As Long = 32767 ] ) As Boolean<br>Member of UltraLiteAFLib.ULTable                                                                                     |
|-------------|----------------------------------------------------------------------------------------------------|
| Description | Move forwards through the table from the beginning, looking for a row that exactly matches a value or set of values in the current index.                                       |
|             | The current index is that used to specify the sort order of the table. It is<br>specified when your application calls the Open method. The default index is<br>the primary key. |

To specify the value to search for, set the column value for each column in the index. The cursor is left on the first row that exactly matches the index value. On failure the cursor position is after the last row (**EOF**).

*Note*: Requires that FindBegin be called prior to using this method.

Parametersnum\_columnsAn optional parameter referring to the number of columns<br/>to be used in the FindFirst. For example, if 2 is passed, the first two columns<br/>are used for the FindFirst. If num\_columns exceeds the number of columns<br/>indexed, all columns are used in FindFirst.

Returns True if successful.

False if unsuccessful.

### **FindLast method**

| Prototype   | FindLast( [ <i>num_columns</i> As Long = 32767 ] ) As Boolean<br>Member of UltraLiteAFLib.ULTable                                                                                                    |
|-------------|----------------------------------------------------------------------------------------------------|
| Description | Move backwards through the table from the end, looking for a row that matches a value or set of values in the current index.                                                                                                    |
|             | The current index is used to specify the sort order of the table. It is specified when your application calls the <b>Open</b> method. The default index is the primary key.                                                                                                    |
|             | G For more information, see "Open method" on page 104.                                                                                                    |
|             | To specify the value to search for, set the column value for each column in the index for which you want to find the value. The cursor is left on the last row found that exactly matches the index value. On failure the cursor position is before the first row ( <b>BOF</b> ). |
|             | Note: Requires that FindBegin be called prior to using this method.                                                                                                    |
| Parameters  | <b>num_columns</b> An optional parameter referring to the number of columns to be used in the FindLast. For example, if 2 is passed, the first two columns are used for the FindLast. If num_columns exceeds the number of columns indexed, all columns are used in FindLast.     |
| Returns     | True if successful.                                                                                                    |
|             | False if unsuccessful.                                                                                                    |

#### **FindNext method**

FindNext( [ *num\_columns* As Long = 32767 ] ) As Boolean Member of UltraLiteAFLib.ULTable

| Description | Move forwards through the table from the current position, looking for the next row that exactly matches a value or set of values in the current index.                                                                                                    |
|-------------|----------------------------------------------------------------------------------------------------|
|             | The current index is that used to specify the sort order of the table, It is specified when your application calls the <b>Open</b> method. The default index is the primary key.                                                                                              |
|             | G For more information, see "Open method" on page 104.                                                                                                    |
|             | The cursor is left on the first row found that exactly matches the index value. On failure, the cursor position is after the last row ( <b>EOF</b> ).                                                                                                    |
|             | Note: Must be preceded by FindFirst or FindLast.                                                                                                    |
| Parameters  | <b>num_columns</b> An optional parameter referring to the number of columns to be used in the FindNext. For example, if 2 is passed, the first two columns are used for the FindNext. If num_columns exceeds the number of columns indexed, all columns are used in FindNext. |
| Returns     | True if successful.                                                                                                    |
|             | False if unsuccessful (EOF).                                                                                                    |

# **FindPrevious method**

|                                                                                                    | the         |
|----------------------------------------------------------------------------------------------------|-------------|
| <b>Description</b> Move backwards through the table from the current position, looking for previous row that exactly matches a value or set of values in the current index.                                                                                                    |             |
| The current index is that used to specify the sort order of the table. It is specified when your application calls the <b>Open</b> method. The default inde the primary key.                                                                                                    | x is        |
| Gev For more information, see "Open method" on page 104.                                                                                                    |             |
| On failure it is positioned before the first row ( <b>BOF</b> ).                                                                                                    |             |
| Parameters         num_columns         An optional parameter referring to the number of colution to be used in the FindPrevious. For example, if 2 is passed, the first two columns are used for the FindPrevious. If num_columns exceeds the num of columns indexed, all columns are used in FindPrevious. | mns<br>1ber |
| Returns True if successful.                                                                                                    |             |
| False if unsuccessful (BOF).                                                                                                    |             |
### Insert method

| Prototype   | Insert() As Boolean<br>Member of UltraLiteAFLib.ULTable                                                                                                    |
|-------------|----------------------------------------------------------------------------------------------------|
| Description | Inserts a row in the table with values specified in previous <b>Set</b> methods.<br>Must be preceded by <b>InsertBegin</b> . Set for each ULColumn object. |

# InsertBegin method

| Prototype   | InsertBegin( )<br>Member of UltraLiteAFLib.ULTable                                                                                                    |
|-------------|----------------------------------------------------------------------------------------------------|
| Description | Prepares a table for inserting a new row, setting column values to their defaults.                                                                                                    |
| Examples    | In this example, InsertBegin sets insert mode to allow you to begin assigning data values to CustomerTable columns.                                                                      |
|             | On Error GoTo InsertError<br>CustomerTable.InsertBegin<br>CustomerTable.Column("Fname").StringValue = fname<br>CustomerTable.Column("Lname").StringValue = lname<br>CustomerTable.Insert |
| See also    | "UpdateBegin method" on page 105                                                                                                    |

## LookupBackward method

| Prototype   | LookupBackward( [ <i>num_columns</i> As Long = 32767 ] ) As Boolean<br>Member of UltraLiteAFLib.ULTable                                                                                                    |
|-------------|----------------------------------------------------------------------------------------------------|
| Description | Move backwards through the table starting from the end, looking for the first<br>row that matches or is less than a value or set of values in the current index.                                                                                                    |
|             | The current index is that used to specify the sort order of the table. It is specified when your application calls the <b>Open</b> method. The default index is the primary key.                                                                                                    |
|             | Gev For more information, see "Open method" on page 104.                                                                                                    |
|             | To specify the value to search for, set the column value for each column in the index. The cursor is left on the last row that matches or is less than the index value. On failure (that is, if no row is less than the value being looked for), the cursor position is before the first row ( <b>BOF</b> ). |
| Parameters  | <b>num_columns</b> An optional parameter referring to the number of columns.                                                                                                    |
| Returns     | True if successful.                                                                                                    |

False if unsuccessful.

# LookupBegin method

| Prototype   | LookupBegin( )<br>Member of UltraLiteAFLib.ULTable |
|-------------|----------------------------------------------------|
| Description | Prepares a table for a lookup.                     |

### LookupForward method

| Prototype   | LookupForward( [ <i>num_columns</i> As Long = 32767 ] ) As Boolean<br>Member of UltraLiteAFLib.ULTable                                                                                                    |
|-------------|----------------------------------------------------------------------------------------------------|
| Description | Move forward through the table starting from the beginning, looking for the first row that matches or is greater than a value or set of values in the current index.                                                                                                    |
|             | The current index is that used to specify the sort order of the table. It is specified when your application calls the <b>Open</b> method. The default index is the primary key.                                                                                                    |
|             | G For more information, see "Open method" on page 104.                                                                                                    |
|             | To specify the value to search for, set the column value for each column in the index. The cursor is left on the first row that matches or is greater than the index value. On failure (that is, if no rows are greater than the value being looked for), the cursor position is after the last row ( <b>EOF</b> ). |
| Parameters  | <b>num_columns</b> An optional parameter referring to the number of columns.                                                                                                    |
| Returns     | True if successful.                                                                                                    |
|             | False if unsuccessful.                                                                                                    |

#### MoveAfterLast method

| Prototype   | MoveAfterLast () As Boolean<br>Member of UltraLiteAFLib.ULTable |
|-------------|-----------------------------------------------------------------|
| Description | Moves to a position after the last row.                         |
| Returns     | True if successful.                                             |
|             | False if the operation fails.                                   |

# MoveBeforeFirst method

| Prototype   | MoveBeforeFirst () As Boolean<br>Member of UltraLiteAFLib.ULTable |
|-------------|-------------------------------------------------------------------|
| Description | Moves to a position before the first row.                         |
| Returns     | True if successful.                                               |
|             | False if the operation fails.                                     |

#### **MoveFirst method**

| Prototype   | MoveFirst () As Boolean<br>Member of UltraLiteAFLib.ULTable     |
|-------------|-----------------------------------------------------------------|
| Description | Moves to the first row.                                         |
| Returns     | True if successful.                                             |
|             | False if there is no data in the table.                         |
| Example     | In this example, MoveFirst takes the cursor to the first record |
|             | CustomerTable.MoveFirst                                         |

# MoveLast method

| Prototype   | MoveLast () As Boolean<br>Member of UltraLiteAFLib.ULTable |
|-------------|------------------------------------------------------------|
| Description | Moves to the last row.                                     |
| Returns     | True if successful.                                        |
|             | <b>False</b> if there is no data in the table.             |

### **MoveNext method**

| Prototype   | MoveNext () As Boolean<br>Member of UltraLiteAFLib.ULTable |
|-------------|------------------------------------------------------------|
| Description | Moves to the next row.                                     |
| Returns     | True if successful.                                        |
|             | False if there is no more data in the table.               |

## **MovePrevious method**

| Prototype   | MovePrevious ( ) As Boolean<br>Member of UltraLiteAFLib.ULTable |
|-------------|-----------------------------------------------------------------|
| Description | Moves to the previous row.                                      |
| Returns     | True if successful.                                             |
|             | False if there is no more data in the table.                    |

#### **MoveRelative method**

| Prototype   | MoveRelative ( <i>index</i> As Long ) As Boolean<br>Member of UltraLiteAFLib.ULTable                                                          |
|-------------|----------------------------------------------------------------------------------------------------|
| Description | Moves a certain number of rows relative to the current row.                                                                                   |
| Parameters  | <b>index</b> The number of rows to move. The value can be positive, negative, or zero. Zero is useful if you want to repopulate a row buffer. |
| Returns     | True if successful.                                                                                                    |
|             | False if the move failed.                                                                                                    |

#### **Open method**

| Prototype   | <b>Open(</b> [ <i>index_name</i> As String ], [ <i>persistent_name</i> as string ] <b>)</b><br>Member of <b>UltraLiteAFLib.ULTable</b>                                |
|-------------|----------------------------------------------------------------------------------------------------|
| Description | Opens the table so it can be read or manipulated. By default, the rows are ordered by primary key. By supplying an index name, the rows can be ordered in other ways. |
|             | The cursor is positioned before the first row in the table.                                                                                                    |
| Parameters  | <b>index_name</b> The name of the index.                                                                                                    |
|             | <b>persistent_name</b> For Palm Computing Platform applications, the stored name of the table.                                                                        |

### **Truncate method**

Prototype Truncate () Member of UltraLiteAFLib.ULTable 

 Description
 Removes all data from this table. The changes are not synchronized, so that on synchronization, it does not affect the data in the consolidated database.

 C
 For more information, see "StopSynchronizationDelete method" on page 72.

### Update method

| Prototype   | Update()<br>Member of UltraLiteAFLib.ULTable                          |
|-------------|-----------------------------------------------------------------------|
| Description | Updates a row in the table with values specified in ULColumn methods. |
|             | Note: Must be preceded by a call to UpdateBegin.                      |

#### UpdateBegin method

| Prototype   | UpdateBegin()<br>Member of UltraLiteAFLib.ULTable                                                           |
|-------------|----------------------------------------------------------------------------------------------------|
| Description | Prepares a table for modifying the contents of the current row.                                             |
| Examples    | On Error GoTo UpdateError<br>CustomerTable.UpdateBegin<br>CustomerTable.Column("Fname").StringValue = fname |
|             | <br>CustomerTable.Update                                                                                    |

# **ULTableSchema class**

\_

The ULTableSchema object allows you to obtain the attributes of a table.

#### **Properties**

The following are properties of the ULTableSchema class:

| Prototype                                | Description                                                                                                    |
|------------------------------------------|----------------------------------------------------------------------------------------------------|
| ColumnCount as Integer (read only)       | The number of columns in this table                                                                                                 |
| IndexCount as Integer (read only)        | The number of indexes on this table                                                                                                 |
| Name as String (read only)               | This table's name                                                                                                    |
| NeverSynchronized as Boolean (read only) | True if the table is always excluded from synchronization. Otherwise, false.                                                        |
| PrimaryKey as ULIndexSchema (read only)  | The primary key for this table.                                                                                                    |
| UploadUnchangedRows                      | True if all of this tables rows are sent to<br>the consolidated database during<br>synchronization even if they haven't<br>changed. |

## GetColumnName method

| Prototype   | GetColumnName( id As Integer ) As String<br>Member of UltraLiteAFLib.ULTableSchema                                                                                                    |  |
|-------------|----------------------------------------------------------------------------------------------------|--|
| Description | Returns the name of the column that corresponds to the <i>id</i> value you supply. The ColumnCount property returns the number of columns in the table. Each column has a unique number from 1 to the ColumnCount value, where 1 is the first column in the table, 2 is the second column in the table, and so on. |  |
| Parameters  | id The id of the column.                                                                                                    |  |
| Returns     | The name of a column.                                                                                                    |  |

#### **GetIndex method**

Prototype

GetIndex( name As String ) As ULIndexSchema Member of UltraLiteAFLib.ULTableSchema **Description** Returns the ULIndexSchema object for the specified index.

Ger For information about the ULIndexSchema object, see "ULIndexSchema" on page 80.

## GetIndexName method

PrototypeGetIndexName( id As Integer ) As String<br/>Member of UltraLiteAFLib.ULTableSchemaDescriptionReturns the name of the index in the table that corresponds to the id value<br/>you supply. The IndexCount property returns the number of indexes in the<br/>database. Each index has a unique number from 1 to the IndexCount value,<br/>where 1 is the first index in the table, 2 is the second index in the table, and<br/>so on.

#### InPublication method

| Prototype   | InPublication( <i>pub_name</i> As String ) As Boolean<br>Member of UltraLiteAFLib.ULTableSchema |
|-------------|-------------------------------------------------------------------------------------------------|
| Description | Indicates whether this table is part of the specified publication.                              |
| Returns     | True if the table is part of the publication.                                                   |
|             | <b>False</b> if the table is not part of the publication.                                       |

# Index

## Α

- AppendByteChunk method (ULColumn class) UltraLite for MobileVB API, 61
- AppendStringChunk method (ULColumn class) UltraLite for MobileVB API, 62

AppForge Booster MobileVB, 3, 8

ApplyFile method (ULDatabaseSchema class) UltraLite for MobileVB API, 78

Architecture UltraLite for MobileVB, 5

AuthStatus property (ULSyncResult class) UltraLite for MobileVB API, 95

AutoCommit mode about, 54

- AutoCommit property (ULConnection class) UltraLite for MobileVB API, 67
- AutoIncrement property (ULColumnSchema class) UltraLite for MobileVB API, 66

#### В

BOF property (ULTable class) UltraLite for MobileVB API, 97

BooleanValue property (ULColumn class) UltraLite for MobileVB API, 61

ByteValue property (ULColumn class) UltraLite for MobileVB API, 61

### С

CancelSynchronize method (ULConnection class) UltraLite for MobileVB API, 68

casting data types, 51

CheckpointStore property (ULSyncParms class) UltraLite for MobileVB API, 93

Close method (ULConnection class) UltraLite for MobileVB API, 68

Close method (ULTable class) UltraLite for MobileVB API, 97

Column method (ULTable class) UltraLite for MobileVB API, 97

- ColumnCount property (ULIndexSchema class) UltraLite for MobileVB API, 80
- ColumnCount property (ULTableSchema class) UltraLite for MobileVB API, 106

columns accessing schema information, 55

Commit method about, 54

Commit method (ULConnection class) UltraLite for MobileVB API, 68

commits about, 54

connecting UltraLite databases, 46

connection parameters databases, 46

- ContainsTable method (ULPublicationSchema class) UltraLite for MobileVB API, 82
- CountUploadRows method (ULConnection class) UltraLite for MobileVB API, 68
- CreateDatabase method (ULDatabaseManager class) UltraLite for MobileVB API, 74

CustDB sample UltraLite for MobileVB, 25, 44

# D

data manipulation about, 49

data types accessing, 50 casting, 51

database schema accessing, 55

DatabaseID property (ULConnection class) UltraLite for MobileVB API, 67

databases accessing schema information, 55 connecting to, 46

DateFormat property (ULDatabaseSchema class) UltraLite for MobileVB API, 77

DateOrder property (ULDatabaseSchema class) UltraLite for MobileVB API, 77

DatetimeValue property (ULColumn class) UltraLite for MobileVB API, 61

DefaultValue property (ULColumnSchema class) UltraLite for MobileVB API, 66

- Delete method (ULTable class) UltraLite for MobileVB API, 98
- DeleteAllRows method (ULTable class) UltraLite for MobileVB API, 98

deleting rows about, 52

development platforms supported, 3 UltraLite for MobileVB, 3 DoubleValue property (ULColumn class) UltraLite for MobileVB API, 61

DownloadOnly property (ULSyncParms class) UltraLite for MobileVB API, 93

DropDatabase method (ULDatabaseManager class) UltraLite for MobileVB API, 75

# Ε

EOF property (ULTable class) UltraLite for MobileVB API, 97

error handling about, 56

errors handling, 56

# F

features UltraLite for MobileVB, 2

feedback documentation, vii providing, vii

Find methods about, 51

find mode about, 49

FindBegin method (ULTable class) UltraLite for MobileVB API, 98

FindFirst method (ULTable class) UltraLite for MobileVB API, 98

FindLast method (ULTable class) UltraLite for MobileVB API, 99

FindNext method (ULTable class) UltraLite for MobileVB API, 99

FindPrevious method (ULTable class) UltraLite for MobileVB API, 100

ForeignKey property (ULIndexSchema class) UltraLite for MobileVB API, 80

# G

- GetByteChunk method (ULColumn class) UltraLite for MobileVB API, 62
- GetColumnName method (ULIndexSchema class) UltraLite for MobileVB API, 80
- GetColumnName method (ULTableSchema class) UltraLite for MobileVB API, 106
- GetIndex method (ULTableSchema class) UltraLite for MobileVB API, 106
- GetIndexName method (ULTableSchema class) UltraLite for MobileVB API, 107
- GetNewUUID method (ULConnection class) UltraLite for MobileVB API, 69
- GetPublicationName method (ULDatabaseSchema class) UltraLite for MobileVB API, 78
- GetPublicationSchema method (ULDatabaseSchema class) UltraLite for MobileVB API, 78
- GetStringChunk method (ULColumn class) UltraLite for MobileVB API, 63
- GetTable function (ULConnection class) UltraLite for MobileVB API, 69
- GetTableName method (ULDatabaseSchema class) UltraLite for MobileVB API, 79
- GlobalAutoIncrement property (ULColumnSchema class) UltraLite for MobileVB API, 66
- GlobalAutoIncrementUsage property (ULConnection class) UltraLite for MobileVB API, 67
- GrantConnectTo method (ULConnection class) UltraLite for MobileVB API, 69

# I

- ID property (ULColumnSchema class) UltraLite for MobileVB API, 66
- idnexes accessing schema information, 55

- IgnoredRows property (ULSyncResult class) UltraLite for MobileVB API, 95
- IndexCount property (ULTableSchema class) UltraLite for MobileVB API, 106
- InPublication method (ULTableSchema class) UltraLite for MobileVB API, 107
- Insert method (ULTable class) UltraLite for MobileVB API, 101
- insert mode about, 49
- InsertBegin method (ULTable class) UltraLite for MobileVB API, 101
- inserting rows about, 52
- IntegerValue property (ULColumn class) UltraLite for MobileVB API, 61
- internals data manipulation, 49
- IsColumnDescending method (ULIndexSchema class) UltraLite for MobileVB API, 81
- IsNull property (ULColumn class) UltraLite for MobileVB API, 61
- IsOpen property (ULTable class) UltraLite for MobileVB API, 97

#### L

- LastDownloadTime method (ULConnection class) UltraLite for MobileVB API, 69
- LastIdentity property (ULConnection class) UltraLite for MobileVB API, 67
- LongValue property (ULColumn class) UltraLite for MobileVB API, 61
- Lookup methods about, 51
- lookup mode about, 49
- LookupBackward method (ULTable class) UltraLite for MobileVB API, 101

LookupBegin method (ULTable class) UltraLite for MobileVB API, 102

LookupForward method (ULTable class) UltraLite for MobileVB API, 102

#### Μ

Mask property (ULPublicationSchema class) UltraLite for MobileVB API, 82

Microsoft Visual Basic supported versions, 3

MobileVB AppForge Booster, 3, 8 Development platforms, 3 supported versions, 3

modes

about, 49

MoveAfterLast method (ULTable class) UltraLite for MobileVB API, 102

MoveBeforeFirst method (ULTable class) UltraLite for MobileVB API, 103

MoveFirst method introduction, 50

MoveFirst method (ULTable class) UltraLite for MobileVB API, 103

MoveLast method (ULTable class) UltraLite for MobileVB API, 103

MoveNext method introduction, 50

MoveNext method (ULTable class) UltraLite for MobileVB API, 103

MovePrevious method (ULTable class) UltraLite for MobileVB API, 104

MoveRelative method (ULTable class) UltraLite for MobileVB API, 104

## Ν

Name property (ULColumnSchema class) UltraLite for MobileVB API, 66 Name property (ULIndexSchema class) UltraLite for MobileVB API, 80

Name property (ULPublicationSchema class) UltraLite for MobileVB API, 82

Name property (ULTableSchema class) UltraLite for MobileVB API, 106

NearestCentury property (ULDatabaseSchema class) UltraLite for MobileVB API, 77

NeverSynchronized property (ULTableSchema class) UltraLite for MobileVB API, 106

NewPassword property (ULSyncParms class) UltraLite for MobileVB API, 93

newsgroups technical support, vii

Nullable property (ULColumnSchema class) UltraLite for MobileVB API, 66

# 0

OnReceive event (ULConnection class) UltraLite for MobileVB API, 70

OnSend event(ULConnection class) UltraLite for MobileVB API, 70

OnStateChange event(ULConnection class) UltraLite for MobileVB API, 71

OnTableChange event (ULConnection class) UltraLite for MobileVB API, 71

Open method ULTable object, 50

Open method (ULTable class) UltraLite for MobileVB API, 104

OpenByIndex method ULTable object, 50

OpenConnection method (ULDatabaseManager class) UltraLite for MobileVB API, 76

OpenParms property (ULConnection class) UltraLite for MobileVB API, 67 OptimalIndex property (ULColumnSchema class) UltraLite for MobileVB API, 66

# Ρ

Palm Computing Platform supported versions, 3

Palm OS unsupported versions, 3

Password property (ULSyncParms class) UltraLite for MobileVB API, 93

PingOnly property (ULSyncParms class) UltraLite for MobileVB API, 93

platforms supported, 3

- Precision property (ULColumnSchema class) UltraLite for MobileVB API, 66
- Precision property (ULDatabaseSchema class) UltraLite for MobileVB API, 77
- PrimaryKey property (ULIndexSchema class) UltraLite for MobileVB API, 80
- PrimaryKey property (ULTableSchema class) UltraLite for MobileVB API, 106
- projects creating UltraLite for MobileVB projects, 11, 31
- PublicationCount property (ULDatabaseSchema class) UltraLite for MobileVB API, 77
- PublicationMask property (ULSyncParms class) UltraLite for MobileVB API, 93

publications accessing schema information, 55

# R

RealValue property (ULColumn class) UltraLite for MobileVB API, 61

ReferencedIndexName property (ULIndexSchema class) UltraLite for MobileVB API, 80 ReferencedTableName property (ULIndexSchema class)
UltraLite for MobileVB API, 80
RevokeConnectFrom method (ULConnection class)
UltraLite for MobileVB API, 71
Rollback method about, 54
Rollback method (ULConnection class)
UltraLite for MobileVB API, 71
rollbacks about, 54
RowCount property (ULTable class)
UltraLite for MobileVB API, 97
rows accessing current row, 50

# S

samples UltraLite for MobileVB, 25, 44 Scale property (ULColumnSchema class)

UltraLite for MobileVB API, 66

schema accessing, 55

Schema property (ULColumn class) UltraLite for MobileVB API, 61

Schema property (ULConnection class) UltraLite for MobileVB API, 67

Schema property (ULTable class) UltraLite for MobileVB API, 97

scrolling through rows, 50

searching rows, 51

SendColumnNames property (ULSyncParms class) UltraLite for MobileVB API, 93

SendDownloadAck property (ULSyncParms class) UltraLite for MobileVB API, 93

SetByteChunk method (ULColumn class) UltraLite for MobileVB API, 64

- SetNull method (ULColumn class) UltraLite for MobileVB API, 65
- SetToDefault method (ULColumn class) UltraLite for MobileVB API, 65
- Signature property (ULDatabaseSchema class) UltraLite for MobileVB API, 77
- Size property (ULColumnSchema class) UltraLite for MobileVB API, 66
- SQL Anywhere Studio additional features, 4
- SQLType property (ULColumnSchema class) UltraLite for MobileVB API, 66
- StartSynchronizationDelete method (ULConnection class) UltraLite for MobileVB API, 72
- StopSynchronizationDelete method (ULConnection class) UltraLite for MobileVB API, 72
- Stream property (ULSyncParms class) UltraLite for MobileVB API, 93
- StreamErrorCode property (ULSyncResult class) UltraLite for MobileVB API, 95
- StreamErrorContext property (ULSyncResult class) UltraLite for MobileVB API, 95
- StreamErrorID property (ULSyncResult class) UltraLite for MobileVB API, 95
- StreamErrorSystem property (ULSyncResult class) UltraLite for MobileVB API, 95
- StreamParms property (ULSyncParms class) UltraLite for MobileVB API, 93
- StringToUUID method (ULConnection class) UltraLite for MobileVB API, 72
- StringValue method introduction, 50
- StringValue property (ULColumn class) UltraLite for MobileVB API, 61
- support newsgroups, vii
- supported platforms, 3

- synchronization about, 57 adding the synchronization template, 57 monitoring status, 57 UltraLite for MobileVB, 57 writing code, 58
- Synchronize method (ULConnection class) UltraLite for MobileVB API, 72
- system requirements UltraLite for MobileVB, 8

# Т

- TableCount property (ULDatabaseSchema class) UltraLite for MobileVB API, 77
- tables accessing schema information, 55
- target platforms supported, 3 UltraLite for MobileVB, 3
- technical support newsgroups, vii
- TimeFormat property (ULDatabaseSchema class) UltraLite for MobileVB API, 77
- transaction processing about, 54
- transactions about, 54
- Truncate method (ULTable class) UltraLite for MobileVB API, 104
- tutorial UltraLite for MobileVB, 7, 27

# U

- ULAuthStatusCode constants about, 60 UltraLite for MobileVB API, 60
- ULColumn class about, 61 properties, 61 UltraLite for MobileVB API, 61

ULColumn object introduction, 50

ULColumnSchema class about, 66 properties, 66 UltraLite for MobileVB API, 66

ULColumnSchema object introduction, 55

ULConnection class about, 67 properties, 67 UltraLite for MobileVB API, 67

ULConnection object introduction, 46

ULDatabaseManager class about, 74 properties, 74 UltraLite for MobileVB API, 74

ULDatabaseManager object introduction, 46

ULDatabaseSchema class about, 77 properties, 77 UltraLite for MobileVB API, 77

ULDatabaseSchema object introduction, 55

ULIndexSchema class about, 80 properties, 80 UltraLite for MobileVB API, 80

ULIndexSchema object introduction, 55

ULPublicationSchema class about, 82 properties, 82 UltraLite for MobileVB API, 82

ULPublicationSchema object introduction, 55

ULSQLCode constants about, 83 UltraLite for MobileVB API, 83

**ULSQLType** constants about, 86 UltraLite for MobileVB API, 86 ULStreamErrorCode constants about. 87 UltraLite for MobileVB API, 87 ULStreamErrorContext constants about, 90 UltraLite for MobileVB API, 90 ULStreamErrorID constants about, 91 UltraLite for MobileVB API, 91 ULStreamType about, 92 UltraLite for MobileVB API. 92 ULSyncParms class about, 93 properties, 93 UltraLite for MobileVB API, 93 ULSyncResult class about, 95 properties, 95 UltraLite for MobileVB API, 95 ULSyncState constants about, 96 UltraLite for MobileVB API, 96 ULTable class about, 97 properties, 97 UltraLite for MobileVB API, 97 ULTable object introduction, 50 ULTableSchema class about, 106 properties, 106 UltraLite for MobileVB API, 106 ULTableSchema object introduction, 55 UltraLite for MobileVB about. 1 architecture, 5 features, 2

UltraLite for MobileVB API ULAuthStatusCode constants, 60 ULColumn class, 61 ULColumnSchema class, 66 ULConnection class, 67 ULDatabaseManager class, 74 ULDatabaseSchema class, 77 ULIndexSchema class, 80 ULPublicationSchema class, 82 ULSQLCode constants, 83 ULSQLType constants, 86 ULStreamErrorCode constants, 87 ULStreamErrorContext constants, 90 ULStreamErrorID constants, 91 ULStreamType, 92 ULSyncParms class, 93 ULSyncResult class, 95 ULSyncState constants, 96 ULTable class, 97 ULTableSchema class, 106 UltraLite for MobileVB projects

UniqueIndex property (ULIndexSchema class) UltraLite for MobileVB API, 80

UniqueKey property (ULIndexSchema class) UltraLite for MobileVB API, 80

Update method (ULTable class) UltraLite for MobileVB API, 105

update mode about, 49

creating, 11, 31

UpdateBegin method (ULTable class) UltraLite for MobileVB API, 105

updating rows about, 52 UploadOK property (ULSyncResult class) UltraLite for MobileVB API, 95
UploadOnly property (ULSyncParms class) UltraLite for MobileVB API, 93
UploadUnchangedRo, 106
UserName property (ULSyncParms class) UltraLite for MobileVB API, 93
UUIDs getting as string, 69 StringToUUID method, 72 UUIDToString method, 72
UUIDToString method (ULConnection class) UltraLite for MobileVB API, 72
UUIDValue property (ULColumn class) UltraLite for MobileVB API, 61

# V

values accessing, 50

Version property (ULDatabaseManager class) UltraLite for MobileVB API, 74

Version property (ULSyncParms class) UltraLite for MobileVB API, 93

Visual Basic supported versions, 3

#### W

Windows CE supported versions, 3